# Mogućnosti dizajniranja dubinskih mlaznih crpki u programu Prosper

Liović, Marin

Master's thesis / Diplomski rad

2024

Degree Grantor / Ustanova koja je dodijelila akademski / stručni stupanj: University of Zagreb, Faculty of Mining, Geology and Petroleum Engineering / Sveučilište u Zagrebu, Rudarsko-geološko-naftni fakultet

Permanent link / Trajna poveznica: https://urn.nsk.hr/urn:nbn:hr:169:519287

Rights / Prava: In copyright/Zaštićeno autorskim pravom.

Download date / Datum preuzimanja: 2025-03-01

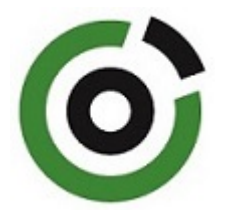

Repository / Repozitorij:

Faculty of Mining, Geology and Petroleum Engineering Repository, University of Zagreb

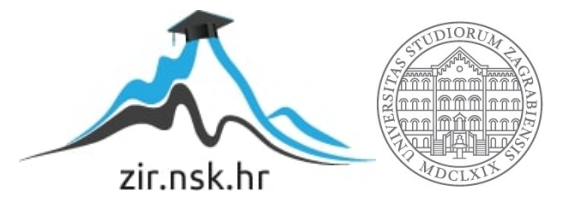

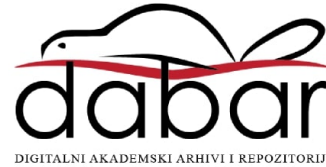

# SVEUČILIŠTE U ZAGREBU RUDARSKO-GEOLOŠKO-NAFTNI FAKULTET Diplomski studij naftnog rudarstva

# MOGUĆNOSTI DIZAJNIRANJA DUBINSKIH MLAZNIH CRPKI U PROGRAMU PROSPER

Diplomski rad

Marin Liović N406

Zagreb, 2023.

## MOGUĆNOSTI DIZAJNIRANJA DUBINSKIH MLAZNIH CRPKI U PROGRAMU PROSPER

Marin Liović

Rad izrađen:Sveučilište u ZagrebuRudarsko-geološko-naftni fakultetZavod za naftno-plinsko inženjerstvo i energetikuPierottijeva 6, 10 000 Zagreb

#### Sažetak

U radu je odabrano naftno polje s bušotinom X, za koju se provodi analiza povećanja proizvodnih mogućnosti projektiranjem mlazne crpke u programu Prosper (Sveučilišna licenca za edukativne svrhe: #4186). Prosper je računalni program tvrtke Petroleum Experts koji služi za postavljanje proizvodnih modela bušotine, te za dizajn i optimizaciju različitih proizvodnih sustava. Prednost uporabe ovog računalnog alata je velika točnost i brza obrada podataka, kao i mogućnost široke primjene u praksi. Bušotinu X karakterizira dugogodišnja proizvodnja, pa se tlak ležišta smanjio, a udio vode u kapljevini popeo na 80%, te bi uskoro došlo do prestanka njenog eruptivnog rada. Pri postavljanju proizvodnog modela bušotini i ležištu. Proizvodno modeliranje se može podijeliti u nekoliko koraka, od unosa osnovnih ulaznih podataka za bušotinu s dubinskom crpkom, PVT karakteristika proizvodnog i pogonskog fluida, unosa podatka o opremi, kreiranja IPR i VLP krivulja, te konačnog odabira i dizajna dubinske mlazne crpke. Na kraju je provedena analiza osjetljivosti kako bi se odredile radne točke sustava tj. mogućnosti rada bušotine ukoliko bi došlo do daljnjeg povećanja udjela vode u proizvodnji, te za slučajeve ako bi se ležišni tlak nastavio smanjivati.

| Ključne riječi:     | proizvodno modeliranje bušotine, dubinska mlazna crpka, analiza osjetljivosti |
|---------------------|-------------------------------------------------------------------------------|
| Završni rad sadrži: | 53 stranice, 11 tablica, 39 slika i 20 referenci.                             |
| Jezik izvornika:    | Hrvatski                                                                      |
| Pohrana rada:       | Knjižnica Rudarsko-geološko-naftnog fakulteta, Pierottijeva 6, Zagreb         |
| Mentor:             | Dr. sc. Sonja Koščak Kolin, docentica RGNF-a                                  |
| Ocjenjivači:        | 1. Dr. sc. Sonja Koščak Kolin, docentica RGNF-a                               |
|                     | 2. Dr. sc. Vladislav Brkić, izvanredni profesor RGNF-a                        |
|                     | 3. Dr. sc. Borivoje Pašić, izvanredni profesor RGNF-a                         |

#### POSSIBILITIES FOR THE DESIGN OF SUBMERSIBLE JET PUMP IN PROSPER SOFTWARE

Marin Liović

#### Thesis completed at: University of Zagreb

Faculty of Mining, Geology and Petroleum Engineering Department of Petroleum and Gas Engineering and Energy Pierottijeva 6, 10 000 Zagreb

#### Abstract

In this thesis, an oil field with Well X was chosen for analysis, focusing on enhancing production capabilities through the design of a submersible jet pump using the Prosper program (University license for educational purposes: #4186). Prosper, a computer program developed by Petroleum Experts, is employed for creating production models for wells and optimizing various production systems. The program stands out for its high accuracy, fast data processing, and versatile practical applications. Well X exhibits long-term production, leading to a decline in reservoir pressure and an increase in water cut in the fluid, reaching 80%. The objective is to establish an optimal production system with a submersible jet pump based on the well and reservoir conditions. The production modeling involves several steps, including entering basic input data for a well with a submersible pump, defining PVT characteristics of the production and power fluid, inputting equipment data, creating IPR and VLP curves, and ultimately selecting and designing the submersible jet pump. To explore further possibilities, a sensitivity analysis was conducted to assess well operation under potential increases in water cut during production and scenarios where reservoir pressure continues to decrease.

| Keywords:        | well production modeling, submersible jet pump, sensitivity analysis                                              |  |  |
|------------------|----------------------------------------------------------------------------------------------------|--|--|
| Thesis contains: | 53 pages, 11 tables, 39 figures and 20 references.                                                                |  |  |
| Original in:     | Croatian                                                                                                    |  |  |
| Archived in:     | Library of Faculty of Mining, Geology and Petroleum Engineering, Pierottijeva 6, Zagreb                           |  |  |
| Supervisors:     | Assistant Professor Sonja Koščak Kolin, PhD                                                                       |  |  |
| Reviewers:       | <ol> <li>Assistant Professor Sonja Koščak Kolin, PhD</li> <li>Associate Professor Vladislav Brkić, PhD</li> </ol> |  |  |
|                  | 3. Associate Professor Borivoje Pašić, PhD                                                                        |  |  |

## SADRŽAJ

| 1. UVOD     |                                             | 1          |
|-------------|---------------------------------------------|------------|
| 2. PRINC    | TP RADA I DIJELOVI MLAZNE CRPKE             | 2          |
| 2.1. DI.    | JELOVI MLAZNE CRPKE                         | 4          |
| 2.2. Uc     | GRADNJA CRPKE I ODABIR POGONSKOG FLUIDA     | 6          |
| 2.3. Pr     | INCIP RADA MLAZNE CRPKE                     | 8          |
| 2.3.1.      | Kavitacija, erozija i emulzija              |            |
| 2.3.1       | .1. Kavitacija                              | 15         |
| 2.3.1       | .2. Erozija                                 | 16         |
| 2.3.1       | .3. Emulzija                                | 17         |
| 3. PRIMJ    | ENA PROGRAMA PROSPER                        |            |
| 3.1. Di     | ZAJNIRANJE MLAZNE CRPKE U PROGRAMU PROSPER  | 19         |
| 3.1.1.      | Opis sustava                                |            |
| 3.1.2.      | PVT podaci                                  |            |
| 3.1.3.      | Podaci o opremi                             |            |
| 3.1.4.      | IPR podaci                                  |            |
| 4. PROJE    | EKTIRANJE PROIZVODNOG SUSTAVA S MLAZNON     | M CRPKOM U |
| BUŠOTINI X. |                                             |            |
| 4.1. UL     | AZNI PODACI ZA BUŠOTINU X                   |            |
| 4.1.1.      | Podaci o opremi bušotine X                  |            |
| 4.1.2.      | PVT podaci                                  |            |
| 4.1.3.      | Podaci za izračun IPR krivulje              |            |
| 4.1.4.      | Kriteriji za dizajniranje mlazne crpke      |            |
| 4.2. Po     | STAVLJANJE MODELA PROIZVODNE BUŠOTINE X     |            |
| 4.2.1.      | Analiza osjetljivosti i diskusija rezultata |            |
| 5. ZAKLJ    | JUČAK                                       | 51         |
| 6. LITER    | ATURA                                       |            |

## POPIS SLIKA

| Slika 2-1. Shematski prikaz proizvodnje u sustavu s mlaznom crpkom                 | 2       |
|------------------------------------------------------------------------------------|---------|
| Slika 2-2. Shematski prikaz mlazne crpke                                           | 3       |
| Slika 2-3. Shematski prikaz normalnog i reverznog toka kroz mlaznu crpku           | 4       |
| Slika 2-4. Dijelovi mlazne crpke                                                   | 4       |
| Slika 2-5. Prikaz postavljanja i vađenja mlazne crpke                              | 6       |
| Slika 2-6. Promjena tlaka i brzine pogonskog fluida pri prolasku kroz mlaznu crpku | 8       |
| Slika 2-7. Shematski prikaz promjena u površini između grla i mlaznice             | 9       |
| Slika 2-8. Nomenklatura mlazne crpke                                               | 9       |
| Slika 2-9. Radne karakteristike mlaznih crpki                                      | 14      |
| Slika 2-10. Odnos protočnog volumena i visine podizanja za različite omjere p      | rotočne |
| površine grla i mlaznice                                                           | 15      |
| Slika 2-11. Shematski prikaz djelovanja pogonske kavitacije                        | 16      |
| Slika 3-1. Prikaz početnog prozora programa PROSPER                                | 19      |
| Slika 3-2. System summary prozor u programu PROSPER                                | 22      |
| Slika 3-3. PVT data prozor u programu PROSPER                                      | 23      |
| Slika 3-4. Prikaz prozora Equipment data u programu PROSPER                        | 24      |
| Slika 3-5. Prikaz prozora Deviation Survey u programu PROSPER                      | 25      |
| Slika 3-6. Prikaz prozora Surface Equipment u programu PROSPER                     | 26      |
| Slika 3-7. Prikaz prozora Downhole equipment u programu PROSPER                    | 27      |
| Slika 3-8. Prikaz prozora Geothermal gradient u programu PROSPER                   | 28      |
| Slika 3-9. Prikaz Inflow performance relationship prozora u programu PROSPER       | 29      |
| Slika 3-10. Prozor za unos podataka potrebnih za dimenzioniranje mlazne crpke      | 31      |
| Slika 4-1. Podzemna oprema ugrađena u bušotinu X                                   | 32      |
| Slika 4-2. Podaci o otklonu bušotine X                                             | 33      |
| Slika 4-3. Poznati podaci potrebni za izračunavanje geotermalnog gradijenta        | 34      |
| Slika 4-4. Prozor System Summary s ulaznim podacima o bušotini X                   | 36      |
| Slika 4-5. PVT - INPUT DATA prozor s unesenim podacima o bušotini X                | 37      |
| Slika 4-6. Specifične topline nafte, plina i vode                                  | 38      |
| Slika 4-7. Prozor IPR DATA s unesenim podacima o bušotini X                        | 39      |
| Slika 4-8. Podaci za izračun skina                                                 | 40      |

| Slika 4-9. Podaci za pješčani zasip                                            | 40 |
|--------------------------------------------------------------------------------|----|
| Slika 4-10. IPR krivulja                                                       | 41 |
| Slika 4-11. Ulazni podaci za proračun dubinske mlazne crpke                    | 42 |
| Slika 4-12. Proračunati podaci o mlaznoj crpki                                 | 42 |
| Slika 4-13. Odabir dubinske mlazne crpke iz baze podataka programa prosper     | 43 |
| Slika 4-14. Stvarne karakteristike mlazne crpke                                | 44 |
| Slika 4-15. Jet pump input data prozor                                         | 45 |
| Slika 4-16. Analiza osjetljivosti za različite udjele vode                     | 46 |
| Slika 4-17. Analiza osjetljivosti za različite ležišne tlakove                 | 48 |
| Slika 4-18. VLP, IPR i krivulja potisnog tlaka crpke za slučaj 1 u Tablici 4-7 | 49 |

## POPIS TABLICA

| Tablica 2-1. Standardni promjeri i protočne površine sapnica i grla       | 5  |
|---------------------------------------------------------------------------|----|
| Tablica 2-2. Prednosti i ograničenja nafte kao pogonskog fluida           | 7  |
| Tablica 2-3. Prednosti i ograničenja vode kao pogonskog fluida            | 7  |
| Tablica 2-4. Koeficijenti gubitaka prema različitim teorijama             | 12 |
| Tablica 2-5. Standardizirani omjeri i njihove oznake                      | 13 |
| Tablica 4-1. Specifične topline nafte, plina i vode                       | 33 |
| Tablica 4-2. PVT podaci o ležišnom fluidu                                 | 34 |
| Tablica 4-3. Osnovni podaci za izračun IPR krivulje                       | 35 |
| Tablica 4-4. Kriteriji za dizajniranje mlazne crpke                       | 35 |
| Tablica 4-5. Rezultati analize osjetljivosti za različite udjele vode     | 47 |
| Tablica 4-6. Rezultati analize osjetljivosti za različite ležišne tlakove | 49 |

| Oznaka         | Jedinica            | Opis                                                            |
|----------------|---------------------|-----------------------------------------------------------------|
| Aj             | m <sup>2</sup>      | površina otvora sapnice                                         |
| As             | m <sup>2</sup>      | dio protočne površine grla kojom protječe proizvodni fluid      |
| At             | m <sup>2</sup>      | protočna površina grla                                          |
| E              | %                   | djelotvornost mlazne crpke                                      |
| g              | m/s <sup>2</sup>    | gravitacijska konstanta                                         |
| Н              | m                   | potencijalna energija visine stupca                             |
| Н              | -                   | omjer energija visine                                           |
| K <sub>d</sub> | -                   | koeficijent gubitaka u difuzoru                                 |
| Kj             | -                   | koeficijent gubitaka u mlaznici                                 |
| Ks             | -                   | koeficijent gubitaka prije ulaska u grlo                        |
| Kt             | -                   | koeficijent gubitaka u grlu                                     |
| L              | J/s                 | Lorenzov gubitak energije u jedinici vremena                    |
| М              | -                   | omjer protoka unutar crpke                                      |
| р              | bar                 | tlak                                                            |
| p <sub>m</sub> | bar                 | tlak pogonskog fluida u mlaznici                                |
| p <sub>u</sub> | bar                 | tlak fluida pri izlasku iz mlaznice (tlak usisa)                |
| pg             | bar                 | tlak fluida u grlu                                              |
| pd             | bar                 | tlak u difuzoru                                                 |
| q              | m <sup>3</sup> /dan | protok                                                          |
| R              | -                   | omjer protočnih površina mlaznice i grla                        |
| v              | m/s                 | brzina                                                          |
| Vj             | m/s                 | prosječna brzina pogonskog fluida kroz sapnicu                  |
| Vs             | m/s                 | prosječna brzina pogonskog fluida prije miješanja s proizvodnim |
| Vt             | m/s                 | prosječna brzina smjese fluida u grlu crpke                     |

## POPIS KORIŠTENIH OZNAKA I PRIPADAJUĆIH SI JEDINICA

#### 1. UVOD

Ugljikovodici su glavni izvor energije modernog svijeta. S konstantnim povećanjem svjetske populacije raste i potražnja za energijom. Od početka proizvodnje nafte u 19. stoljeću razvile su se razne suvremene metode proizvodnje ugljikovodika. Primarna metoda je eruptivna proizvodnja. Ležišta ugljikovodika svojom "snagom" svladavaju otpore i podižu kapljevinu do ušća bušotine. Ležišna snaga očituje se u tlaku na kojem se ugljikovodici nalaze. Kapljevina se do ušća podiže zbog tlaka koji u ležištu stvaraju geološke strukture nad ležištem te prisutni voda i/ili plin. Kada je energija ležišta premala da bi se nastavilo eruptivno proizvoditi koriste se mehaničke metode. Mehaničke metode primjenjuju se kako bi se poboljšala proizvodnja i povećao iscrpak. Mehaničke metode su plinsko podizanje i korištenje dubinskih crpki. Postoje mnoge izvedbe dubinskih crpki kao što su klipne, koje su ujedno i najkorištenije, centrifugalne, vijčane, mlazne i druge. Mlazne crpke, za razliku od ostalih nemaju pokretnih dijelova i svoj rad ostvaruju prijenosom energije s pogonskog na proizvodni fluid. Najveća prednost mlaznih crpki, uz to što nemaju pokretnih dijelova, je što nemaju ni brtvećih dijelova koji su skloni trošenju. Zbog toga su povoljne za proizvodnju "nečistih" fluida koji u sastavu imaju plinove koji uzrokuju koroziju, onečišćeni su pijeskom ili su previskozni za druge vrste crpki. Uglavnom se koriste u visokoproduktivnim, zaplinjenim bušotinama. Unatoč svojim prednostima, mlazne crpke nisu primjenjive u svim bušotinama. Glavne dvije karakteristike mlaznih crpki koje ograničavaju njihovu primjenu jesu potreba za relativno visokim usisnim tlakom kako bi se izbjegla kavitacija, te njihova niska mehanička djelotvornost, što iziskuje višu pogonsku snagu nego u slučaju konvencionalne hidrauličke crpke (Zelić i Čikeš, 2006). Iz tog razloga potrebno je dobro ispitati ležište i dimenzionirati mlazne crpke kako bi proizvodnja bila ekonomski isplativa. S obzirom na to da su mlazne crpke relativno otporne na sve uvjete u ležištu, kao i na fizikalna te kemijska svojstva fluida, najbitniji faktor u dimenzioniranju je potrošnja energije za potiskivanje primarnog fluida. U ovom radu će se mlazna crpka dimenzionirati u programu Prosper u svrhu povećanja proizvodnih mogućnosti nafte na odabranoj bušotini X.

#### 2. PRINCIP RADA I DIJELOVI MLAZNE CRPKE

Mlazne crpke posebna su vrsta hidrauličkih crpki. Za hidrauličke crpke postoje dva temeljna sustava pogonskog fluida. Otvoreni sustav u kojemu se pogonski i proizvodni fluid miješaju u bušotini i na površinu se vraćaju kao smjesa te zatvoreni sustav u kojemu pogonski fluid cirkulira u zatvorenom krugu i ne miješa se s proizvodnim fluidom. S obzirom na to da se u mlaznoj crpki miješaju pogonski i proizvodni fluid svojstvena joj je primjena samo otvorenog sustava pogonskog fluida. Otvoreni sustav jednostavniji je i ekonomičniji. Ono što umanjuje ekonomičnost otvorenog sustava je potreba za kontinuiranim dodavanjem primjesa zbog miješanja fluida. Slika 2-1. shematski je prikaz proizvodnje s mlaznom crpkom.

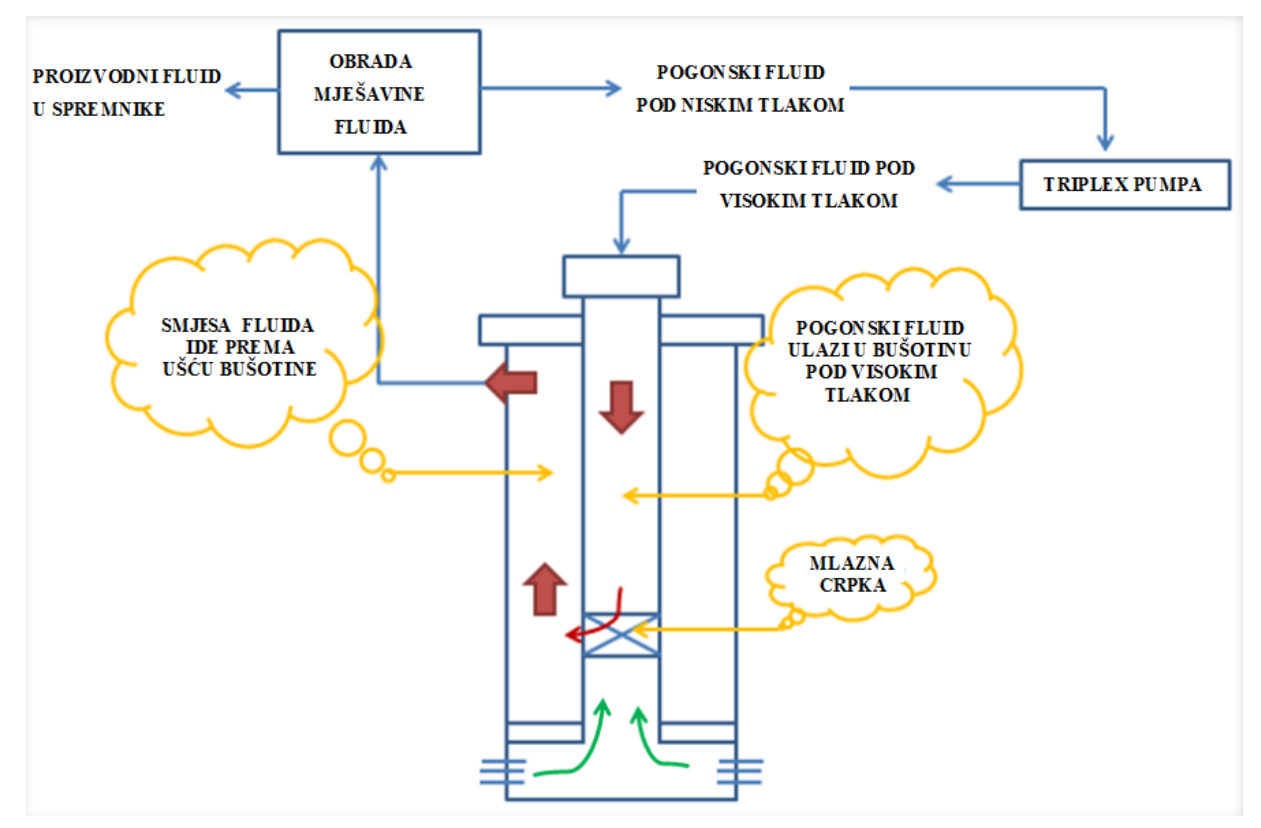

Slika 2-1. Shematski prikaz proizvodnje u sustavu s mlaznom crpkom (Fetoui, 2017)

U otvorenom sustavu, kakav se primjenjuje pri korištenju mlaznih crpki, potrebno je imati dva protočna kanala u bušotini. Jedan je kanal potreban za dovođenje pogonskog fluida, a drugi kanal služi za iznošenje smjese pogonskog i proizvodnog fluida do površine. U sastavu opreme s mlaznom crpkom ta dva kanala su tubing i prstenasti prostor. Pogonski se fluid može utiskivati kroz tubing ili kroz prstenasti prostor ovisno o orijentaciji mlaznice na dnu bušotinskog sklopa. Na Slici 2-2. prikazana je tipična mlazna crpka s mlaznicom okrenutom

prema dolje. U takvom se sustavu uglavnom proizvodi anularno, a pogonski fluid utiskuje se kroz tubing.

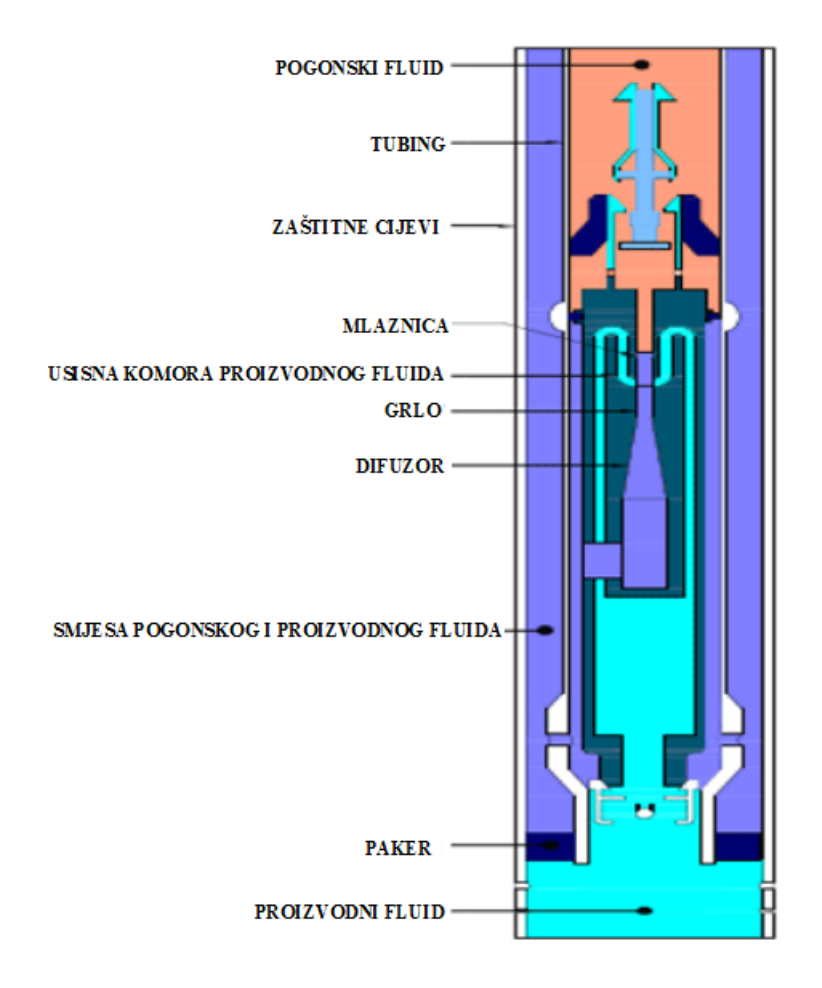

Slika 2-2. Shematski prikaz mlazne crpke (Prime Tech, 2019)

Za pogonski fluid koristi se uglavnom proizvedena voda i nafta. Fluid prolazi kroz mlaznicu koja stvara suženje što rezultira smanjenjem tlaka i povećanjem brzine fluida. Fluid pri izlasku iz mlaznice stvara vakum koji povlači proizvodni fluid iz usisne komore. Pogonski i proizvodni fluid miješaju se u grlu mlaznice iz kojega smjesa fluida izlazi s velikom kinetičkom energijom. Zatim smjesa ulazi u difuzor u kojemu se kinetička energija fluida pretvara u potencijalnu tj. tlačnu. Taj je tlak dovoljno visok da podigne smjesu fluida do ušća bušotine. Slika 2-3. prikazuje mlazne crpke s obrnuto okrenutim mlaznicama. Princip rada isti je kao i na Slici 2-2. osim što se, u slučaju kada je mlaznica okrenuta prema gore, smjesa fluida iznosi kroz tubing, a pogonski fluid se utiskuje kroz prstenasti prostor.

## **STANDARNI TOK**

## **REVERZNI TOK**

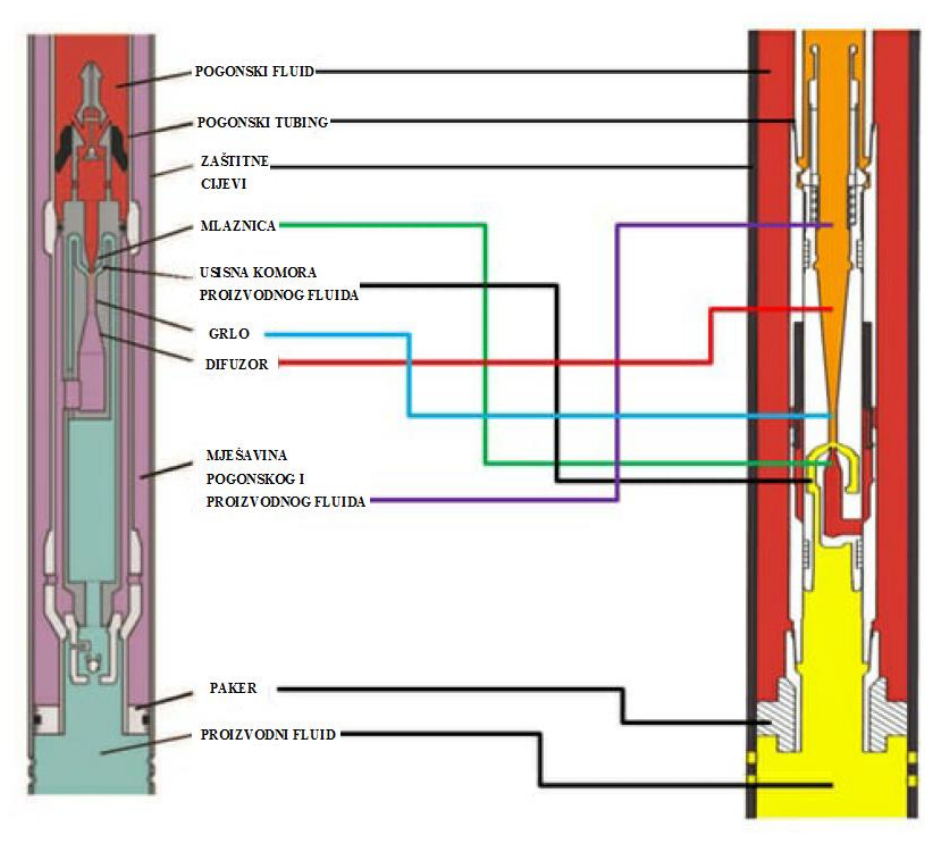

Slika 2-3. Shematski prikaz normalnog i reverznog toka kroz mlaznu crpku (Fetoui, 2017)

### 2.1. Dijelovi mlazne crpke

Kao što je već rečeno, mlazna crpka nema pokretnih niti brtvećih dijelova. Njen dizajn je jednostavan i odlikuju ga tri glavna dijela. Slika 2-4. prikazuje glavne dijelove crpke i fluide i smjer toka fluida.

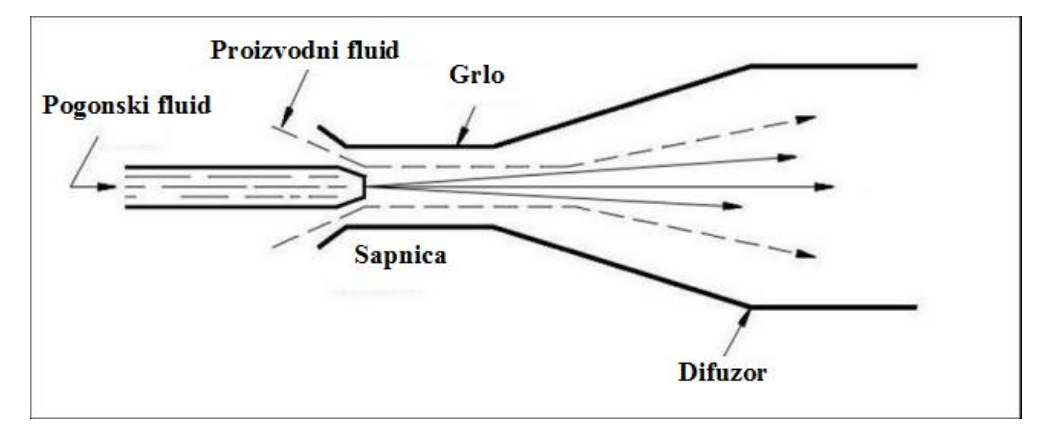

Slika 2-4. Dijelovi mlazne crpke (Khammassi, 2021)

Glavni dijelovi mlazne crpke su mlaznica, grlo i difuzor. Mlaznica je prepreka protjecanju i smatra se "motorom" mlazne crpke s obzirom na to da je odgovorna za pretvaranje kapljevine pod visokim tlakom (potencijalna energija) u kapljevinu velike brzine (kinetička energija) (Khammassi, 2021). Drugi dio podzemnog sklopa mlazne crpke je vrat koji je uobičajeno većeg promjera od promjera mlaznice. Zbog razlike u površini ulaz u vrat je otvoren i kroz zazor između vrata i mlaznice kapljevina iz ležišta ulazi u crpku. Kapljevina iz ležišta ulazi u grlo zbog pada tlaka koji stvara mlaznica. U grlu se pogonski i proizvodni fluid miješaju prije ulaska u difuzor. Ono mora biti dovoljno dugo kako bi se fluidi izmiješali, ali ne predugo zbog otpora koji nastaju zbog trenja. El-Sawaf et al. (2011) nalaze da je optimalna duljina grla jednaka 7,25 duljina njegovog promjera. Također, Prabkeao i Aoki (2005) zaključili su da se duljina grla treba smanjiti s povećanjem otvora mlaznice. Tablica 2-1. prikazuje standardne promjere i protočne površine sapnice i grla.

| Mlaznica |             | Grlo                      |      |             |                           |
|----------|-------------|---------------------------|------|-------------|---------------------------|
| Broj     | Promjer, mm | Površina, mm <sup>2</sup> | Broj | Promjer, mm | Površina, mm <sup>2</sup> |
| 1        | 1,745       | 2,391                     | 1    | 2,726       | 5,837                     |
| 2        | 1,951       | 2,989                     | 2    | 3,048       | 7,297                     |
| 3        | 2,181       | 3,736                     | 3    | 3,408       | 9,121                     |
| 4        | 2,438       | 4,670                     | 4    | 3,810       | 11,401                    |
| 5        | 2,726       | 5,837                     | 5    | 4,260       | 14,251                    |
| 6        | 3,048       | 7,297                     | 6    | 4,963       | 17,814                    |
| 7        | 3,408       | 9,121                     | 7    | 5,325       | 22,267                    |
| 8        | 3,810       | 11,401                    | 8    | 5,953       | 27,834                    |
| 9        | 4,260       | 14,251                    | 9    | 6,656       | 34,793                    |
| 10       | 4,763       | 17,814                    | 10   | 7,441       | 43,491                    |
| 11       | 5,325       | 22,268                    | 11   | 8,320       | 54,364                    |
| 12       | 5,953       | 27,834                    | 12   | 9,302       | 67,955                    |
| 13       | 6,656       | 34,793                    | 13   | 10,400      | 84,944                    |
| 14       | 7,441       | 43,491                    | 14   | 11,627      | 106,179                   |
| 15       | 8,320       | 54,364                    | 15   | 13,000      | 84,944                    |
| 16       |             | 67,955                    | 16   | 14,534      | 165,905                   |
| 17       |             | 84,944                    | 17   | 16,250      | 207,382                   |
| 18       |             | 106,180                   | 18   | 18,168      | 259,227                   |
| 19       |             | 132,725                   | 19   | 20,312      | 324,034                   |
| 20       |             | 165,905                   | 20   | 22,709      | 405,043                   |
|          |             |                           | 21   | 25,390      | 506,303                   |
|          |             |                           | 22   | 28,387      | 632,879                   |
|          |             |                           | 23   | 31,737      | 791,099                   |
|          |             |                           | 24   | 35,483      | 988,873                   |

Tablica 2-1. Standardni promjeri i protočne površine sapnica i grla (Zelić i Čikeš, 2006)

Posljednji dio mlazne crpke je difuzor koji kinetičku energiju pretvara u potencijalnu energiju tlaka. Difuzor je konusna cijev koja se širi od grla prema van, odnosno prema unutarnjem promjeru tubinga. Teamia et al. (2012) tvrde da bi kut širenja difuzora trebao biti 5,5°, ali je taj kut teško odrediti i to se uglavnom radi eksperimentalno.

#### 2.2. Ugradnja crpke i odabir pogonskog fluida

Jedna od najvećih prednosti mlaznih crpki je način njihove ugradnje. Crpka se ugrađuje i vadi samo cirkulacijom što uvelike umanjuje troškove jer nema dugačkih pauza u radu ni potrebe za remontnim postrojenjem. Slika 2-5. prikazuje proces ugradnje mlazne crpke.

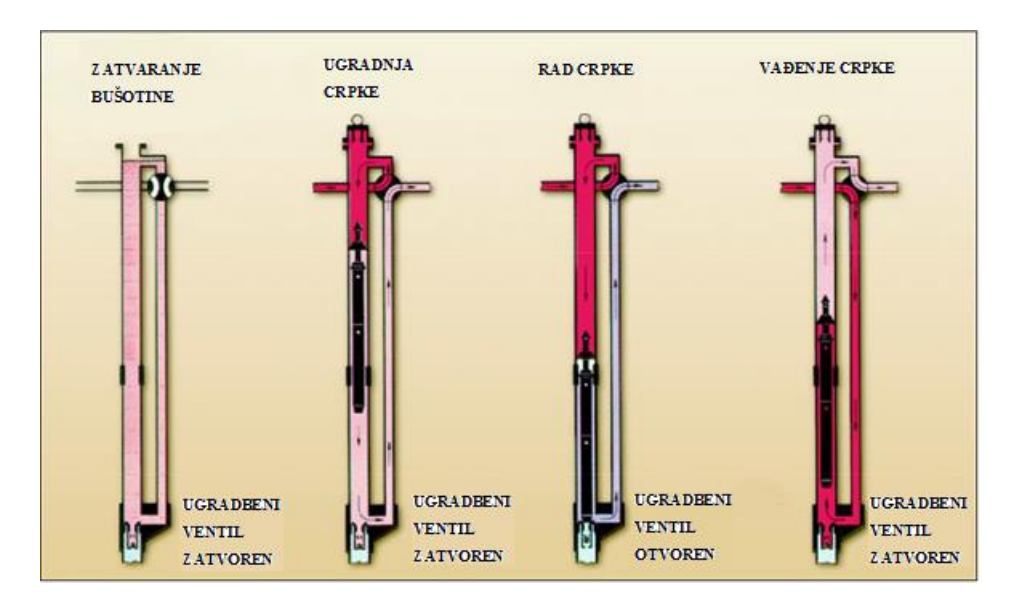

Slika 2-5. Prikaz postavljanja i vađenja mlazne crpke (Lake, 2007)

Nakon zatvaranja bušotine i cirkuliranja, crpka se postavlja u tubing i potiskuje pogonskim fluidom. Donji protupovratni ventil crpke prilikom ugradnje zatvoren je i omogućava "utiskivanje" crpke do sjedišta u koje odsjeda. Proces vađenja također je jednostavan i odrađuje se obrnutom cirkulacijom kada je gornji protupovratni ventil zatvoren i omogućava podizanje crpke. Za vrijeme crpljenja ugradbeni protupovratni ventil otvara se pomoću proizvodnog fluida koji se "usisava" u usisnu komoru.

Kao što je spomenuto, pogonski fluid može se dovoditi kroz tubing (engl. *Direct circulation system*) ili kroz prstenasti prostor (engl. *Reverse circulation system*). Što se tiče pogonskih fluida, svaki ima svoje prednosti. Tablice 2-2. i 2-3. prikazuju prednosti i ograničenja proizvedene vode i sirove nafte kao pogonskih fluida.

| Prednosti                               | Ograničenja                                |  |  |
|-----------------------------------------|--------------------------------------------|--|--|
| Nafta po svojoj prirodi podmazuje pa se | U slučaju izlijevanja ili curenja nafta je |  |  |
| smanjuje trošenje podzemne i nadzemne   | opasna zbog svoje zapaljivosti             |  |  |
| opreme                                  |                                            |  |  |
| Proizvedena nafta kompatibilna je s     | U slučaju izlijevanja ili curenja postoji  |  |  |
| proizvodnim fluidom                     | opasnost od zagađenja                      |  |  |
|                                         | Prevelika viskoznost može izazvati otpore  |  |  |
|                                         | zbog trenja                                |  |  |
|                                         | Problemi s parafinom                       |  |  |

Tablica 2-2. - Prednosti i ograničenja nafte kao pogonskog fluida (Brown, 1965)

Tablica 2-3. - Prednosti i ograničenja vode kao pogonskog fluida (Brown, 1965)

| Prednosti                                     | Ograničenja                                |  |  |
|-----------------------------------------------|--------------------------------------------|--|--|
| Znatno jeftinija od nafte jer nema potrebe za | Voda ne podmazuje pa bi se trebali dodati  |  |  |
| velikim spremnicima                           | lubrikatori                                |  |  |
| Manja opasnost od požara ili zagađenja        | Potrebno je dodati inhibitore korozije     |  |  |
| okoliša ukoliko dođe do izlijevanja ili       |                                            |  |  |
| curenja                                       |                                            |  |  |
| Voda je uvijek dostupna, nakon uklanjanja     | Ukoliko je proizvedena voda visokog        |  |  |
| čestica proizvedena voda može se koristiti    | saliniteta postoji opasnost od nakupljanja |  |  |
| kao pogonski fluid                            | soli u ventilima ili drugim dijelovima     |  |  |
|                                               | opreme                                     |  |  |

Najbitnija karakteristika nafte u odnosu na vodu je ta što voda ne podmazuje kao nafta. To je bitno zbog pumpi na površini kod kojih puno kasnije dolazi do zamora materijala kada se koristi nafta. Također, nafta je stlačiva pa pumpe ne trpe hidrauličke udare. Mana nafte je što u slučaju da je previskozna izaziva velike gubitke zbog trenja zbog čega treba povećati snagu utisnih pumpi. Topivost vode ujedno je i ograničenje i prednost jer se u vodu mogu dodati surfaktanti i inhibitori korozije. Uz vodu i naftu kao pogonski fluid koristili su se i dizel i plin. Dizel se, osim toga što je skup, ne koristi zbog svoje zapaljivosti i zato što je zagađivač. Plinu se prolazom kroz mlaznicu smanjuje temperatura pa postoji opasnost od stvaranja hidrata i začepljenja crpke. Odabir pogonskog fluida dakle ovisi o više čimbenika. Najbitniji je kompatibilnost s proizvodnim fluidom zbog rizika od stvaranja stalnih emulzija. Zbog ekoloških razloga, ali i zbog jednostavnosti rada s vodom, voda se uglavnom koristi kao pogonski fluid.

#### 2.3. Princip rada mlazne crpke

Kao što je već rečeno, pad tlaka nakon izlaska pogonskog fluida iz mlaznice uzrokuje "povlačenje" proizvodnog fluida u crpku. Protok kroz crpku i količina proizvedenog fluida ovise o odabiru promjera mlaznice i grla (Tablica 2-1.). Promjena tlaka i brzine pogonskog fluida pri prolasku kroz mlaznu crpku prikazan je na Slici 2-6.

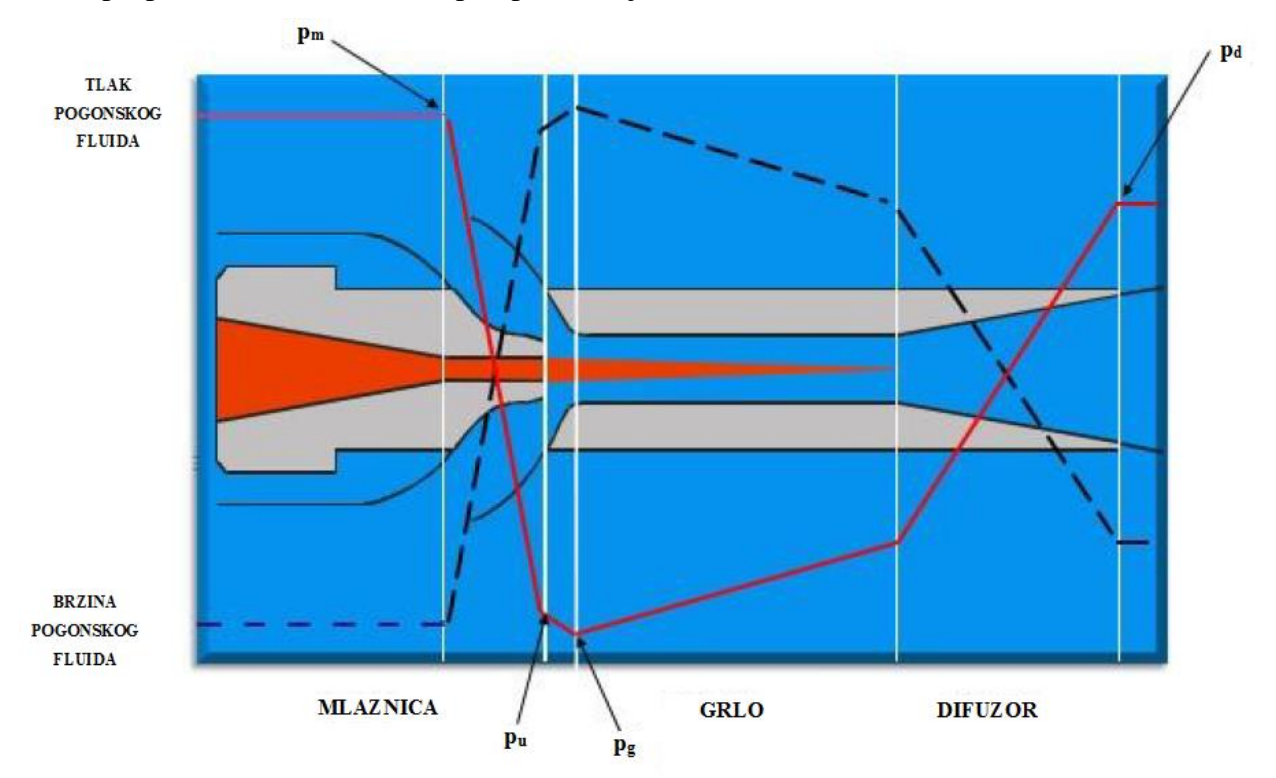

**Slika 2-6.** Promjena tlaka i brzine pogonskog fluida pri prolasku kroz mlaznu crpku (Pugh, 2005)

Promjena tlaka označena je crvenom linijom i može se prikazati preko 4 tlaka:

- p<sub>m</sub>: Tlak pogonskog fluida u mlaznici
- p<sub>u</sub>: Tlak fluida pri izlasku iz mlaznice (tlak usisa)
- pg: Tlak fluida u grlu
- p<sub>d</sub>: Tlak u difuzoru

Pogonski fluid koji velikom brzinom izlazi iz mlaznice uzrokuje povlačenje proizvodnog fluida u grlo pumpe zbog pada tlaka i trenja koje se ostvaruje pri njihovoj interakciji. Povlačenje je odgovorno za miješanje dvaju fluida u grlu crpke. Smjesa fluida iz grla odlazi u difuzor čije se protočna površina postepeno povećava i time stvara efekt suprotan onome mlaznice. Brzina smjese fluida pada, a tlak raste na razinu koja treba biti dovoljna da se smjesa iznese na površinu. Zbog gubitaka u procesu tlak koji smjesa fluida ima na izlasku iz difuzora nije jednak onom tlaku s kojim je pogonski fluid došao do mlaznice (Pugh, 2005). Rad mlazne pumpe zasniva se na Bernoulijevom principu iz kojeg slijedi da se povećanje brzine fluida događa u isto vrijeme kao i pad tlaka. Također, rad se opisuje i zakonima očuvanja mase i gibanja. Slika 2-7. prikazuje razlike u površinama dvaju poprečnih presjeka, u slučaju mlazne crpke, grla i mlaznice.

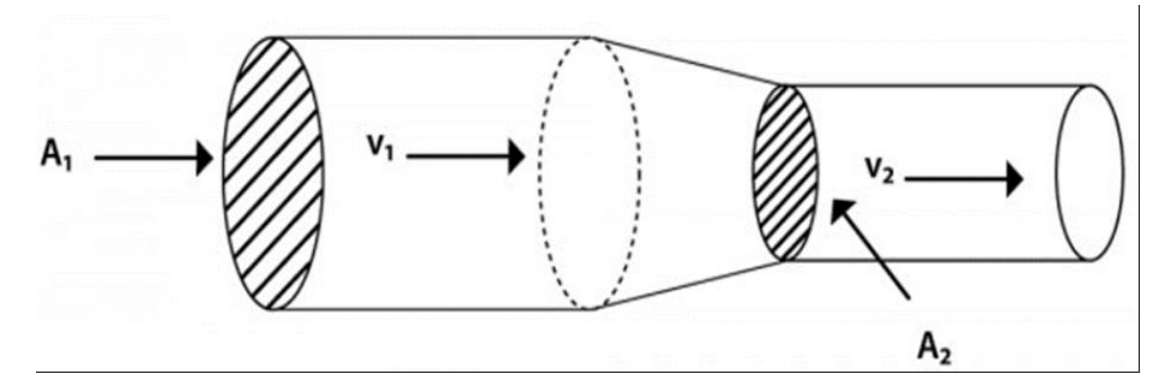

Slika 2-7. Shematski prikaz promjena u površini između grla i mlaznice (Apsley, 2005)

Iz jednadžbe kontinuiteta slijedi da fluid koji ulazi u cijev u istoj količini mora izaći van, u slučaju da nema gubitaka. Slika 2-8. prikazuje nomenklaturu mlazne crpke.

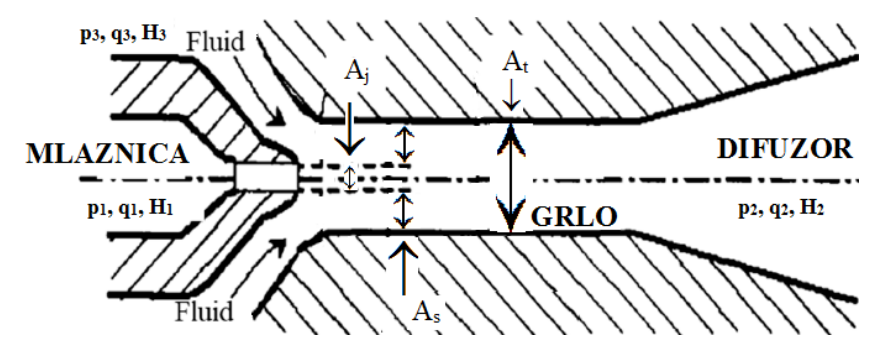

Slika 2-8. Nomenklatura mlazne crpke (Jia et al., 2023)

Na slici su prikazane oznake koje redom predstavljaju:

 $A_j$  – površina otvora sapnice (m<sup>2</sup>);

As – dio protočne površine grla kojom protječe proizvodni fluid (m<sup>2</sup>);

 $A_t$  – protočna površina grla (m<sup>2</sup>);

p<sub>1,2,3</sub>, - tlakovi pogonskog fluida (1), smjese fluida(2) i proizvodnog fluida (3) (Pa);

 $q_{1,2,3}$  - protoci pogonskog fluida (1), smjese fluida (2) i proizvodnog fluida (3) (m<sup>3</sup>/s);

H<sub>1,2,3</sub>, - visina podizanja pogonskog fluida (1), smjese fluida (2) i proizvodnog fluida (3) (m).

Jednadžba kontinuiteta glasi:

$$v_1 \times A_1 = v_2 \times A_2 = q = const \tag{2-1}$$

Iz jednadžbe (2-1) po nomenklaturi sa Slike 2-7. mogu se izraziti:

Jednadžba kontinuiteta za mlaznicu:

$$q_1 = A_j \times v_j \tag{2-2}$$

gdje je:

vj – prosječna brzina protoka pogonskog fluida kroz mlaznicu (m/s),

Jednadžba kontinuiteta za "usisni" dio koji se nalazi između otvora mlaznice i početka grla:

$$q_3 = A_s \times v_s \tag{2-3}$$

gdje je:

vs – prosječna brzina proizvodnog fluida prije miješanja s pogonskim (m/s),

Jednadžba kontinuiteta za grlo mlaznice:

$$q_{2} = A_{t} \times v_{t}$$
(2-4)  
ili  
$$q_{2} = q_{1} + q_{3} = A_{t} \times v_{t}$$
(2-5)

gdje je:

 $v_t$  – prosječna brzina smjese fluida u grlu mlaznice (m/s), te se može izraziti:

$$A_t = A_s + A_j \tag{2-6}$$

Iz jednadžbi 2-5 i 2-6 slijedi da je:

$$v_t = \frac{q_1 + q_3}{A_t} = \frac{q_1 + q_3}{A_s + A_j}$$

Za stacionarni protok neviskoznog i nestlačivog fluida poznata je osnovna Bernoulijeva jednadžba koja glasi:

$$\frac{p}{\rho} + \frac{v^2}{2} + gH = konst.$$
(2-7)

gdje su:

p – tlak (Pa);

 $\rho$  - gustoća fluida (kg/m<sup>3</sup>)

v - brzina (m/s)

g – gravitacijska konstanta (m/s<sup>2</sup>)

p/ρ - specifična potencijalna energija tlaka, tj. energija jedinice mase fluida poradi tlaka po kojim se fluid nalazi (J/kg);

 $v^2/2$  – specifična kinetička energija brzine, tj. energija jedinice mase fluida poradi brzine protjecanja fluida (J/kg);

gH – specifična potencijalna energija položaja, tj. energija jedinice mase fluida poradi geodetske visine fluida (J/kg).

Dijeljenjem jednadžbe 2-7 s gravitacijskom konstantom (g) dobiva se njen često rabljeni oblik:

$$\frac{p}{\rho g} + \frac{v^2}{2g} + H = konst.$$
(2-8)

iz kojeg se može izraziti H:

$$H = \frac{p}{\rho g} + \frac{v^2}{2g} \tag{2-9}$$

gdje su:

H – potencijalna energija visine stupca (m)

 $\frac{p}{\rho q}$  – potencijalna energija poradi tlaka pod kojim se fluid nalazi

 $\frac{v^2}{2a}$  – kinetičku energiju poradi brzine protjecanja fluida

Rad mlazne crpke ovisi o četiri parametra koja su bazirana na teoremima Gosline-a i O'Brien-a (1934) i na laboratorijskim ispitivanjima. Ti parametri su:

• M - omjer (M) koji je funkcija protoka u pumpi, a može se izraziti kao:

$$M = \frac{q_3}{q_1}$$
(2-10)

• R - omjer (R) koji je geometrijska karakteristika crpke, a računa se kao omjer protočnih površina mlaznice i grla:

$$R = \frac{A_j}{A_t} \tag{2-11}$$

11

 H - omjer (H) koji se računa kao odnos povećanja i gubitka tlaka pogonskog fluida tijekom protoka kroz pumpu. Aproksimiran je statičkim tlakovima u pumpi pa se računa kao:

$$H = (p_2 - p_3)/(p_1 - p_2)$$
(2-12)

• Djelotvornost pumpe (E) koja je definirana kao snaga koju pogonski fluid dobiva pa gubi pri prolasku kroz crpku:

$$E = \left(\frac{q_3}{q_1}\right) \times \left(\frac{p_2 - p_3}{p_1 - p_2}\right) \times 100$$
(2-13)

ili, analogno ostalim parametrima

$$E = M \times H \times 100 \tag{2-14}$$

Teoriju mlaznih crpki razvio je 1870. J.M.Rankine, a uz njegov rad te rad Goslinea i O'Briena za razmatranje rada mlaznih crpki bitan je i Lorenzov rad iz 1910., a njegov model "gubitka miješanja" općenito je prihvaćen (Zelić i Čikeš, 2006).

Lorenz (1910) u svojoj knjizi Technicsche Hydromechanik tvrdi da su gubitci energije zbog miješanja proporcionalni kvadratu razlike brzina miješajućih struja:

$$L = q_1 \times \rho \times \frac{(v_j - v_t)^2}{2} + q_3 \times \rho \times \frac{(v_s - v_t)^2}{2}$$

gdje su:

L – Lorenzov gubitak energije u jedinici vremena (J/s)

 $\rho$  - gustoća smjese fluida (kg/m<sup>3</sup>)

Gubitci u mlaznim pumpama ovise o omjeru površina grla i mlaznice (R), protocima (Momjer) i o tlakovima. Mnoge su teorije koje predlažu različite koeficijente gubitaka, a s pripadajućim autorima prikazani su u Tablici 2-4.

Tablica 2-4. Koeficijenti gubitaka prema različitim teorijama (Coppes et al., 1988)

|               | Kj   | Ks    | Kt    | K <sub>d</sub> | K <sub>t</sub> +K <sub>d</sub> |
|---------------|------|-------|-------|----------------|--------------------------------|
| Gosline i     | 0,15 | 0,0   | 0,28  | 0,1            | 0,38                           |
| O'Brien       |      |       |       |                |                                |
| Cunningham    | 0,1  | 0,0   | -     | -              | 0,3                            |
| Petrie et al. | 0,03 | 0,0   | -     | -              | 0,2                            |
| Sanger        | 0,09 | 0,008 | 0,098 | 0,102          | 0,2                            |

gdje su:

- K<sub>j</sub> koeficijent gubitaka u mlaznici (-);
- K<sub>S</sub> koeficijent gubitaka prije ulaska u grlo (-);
- Kt-koeficijent gubitaka u grlu (-);
- $K_d$  koeficijent gubitaka u difuzoru (-).

Različiti iznosi koeficijenata rezultat su različitih omjera protočnih površina grla i protočne površine mlaznice. Danas su promjeri grla i mlaznica standardizirani i prikazani su u Tablici 2-1. Protočne površine mlaznica postupno se povećavaju od broja 1 do 20 koracima jednakim faktoru 1,25. Mlaznica 2 ima 1,25 puta veću površinu od mlaznice 1 itd. Protočne površine mlaznica takve su da najmanja mlaznica omogućuje protok 30 do 50 m<sup>3</sup>/dan za tipičnu bušotinu, a najveća 2500 do 3000 m<sup>3</sup>/dan (Zelić i Čikeš, 2006). Jednako tako povećavaju se i protočne površine grla. Grla i mlaznice dimenzionirani su tako da njihove kombinacije vode do određenih omjera R. U slučaju da se broj mlaznice i grla odnosno mlaznice označi s X tada će:

- Kombinacija mlaznice broja X i grla broj X dati omjer R= 0,410
- Kombinacija mlaznice broja X i grla broj (X+1) dati omjer R= 0,328
- Kombinacija mlaznice broja X i grla broj (X+2) dati omjer R= 0,262
- Kombinacija mlaznice broja X i grla broj (X+3) dati omjer R= 0210
- Kombinacija mlaznice broja X i grla broj (X+4) dati omjer R= 0,168

Nazovu li se standardizirani omjeri kao u Tablici 2-5. moguće je prikazati radne karakteristike mlaznih crpki (Slika 2-9.).

| Standardizirani omjer R | Oznaka | Maksimalna       |
|-------------------------|--------|------------------|
|                         |        | djelotvornost, % |
| 0,410                   | A      | 22,6             |
| 0,328                   | В      | 24,6             |
| 0,262                   | С      | 25,4             |
| 0,210                   | D      | 25,6             |
| 0,168                   | Е      | 25,6             |

Tablica 2-5. Standardizirani omjeri i njihove oznake

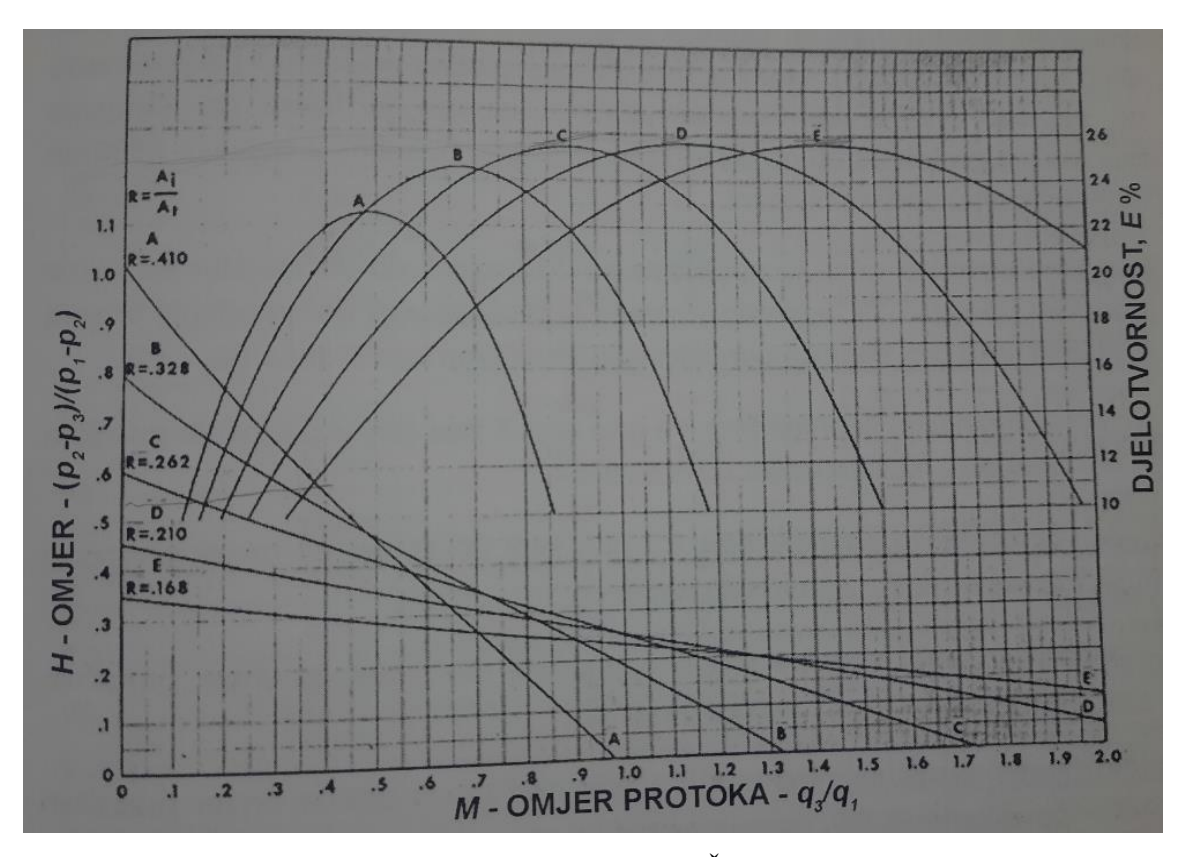

Slika 2-9. Radne karakteristike mlaznih crpki (Zelić i Čikeš, 2006)

Na slici je vidljivo kako različiti standardizirani omjeri protočnih površina pokrivaju široki raspon crpki. A crpka ima veliku energiju visine i nju treba rabiti u dubokim bušotinama, a crpka E ima malu energiju visine, ali veliki omjer protoka fluida. Efikasnost crpke A najveća je kada je omjer protoka 0,5 što znači da protok pogonskog fluida treba biti dva puta veći od protoka proizvodnog fluida. Crpka E ima najveću efikasnost kada omjer protoka iznosi 1,5 što znači da će protok proizvodnog fluida biti 1,5 puta veći od protoka pogonskog fluida. Slika 2-10. prikazuje odnose podizanja i protoka za crpke s omjerima A, C i E.

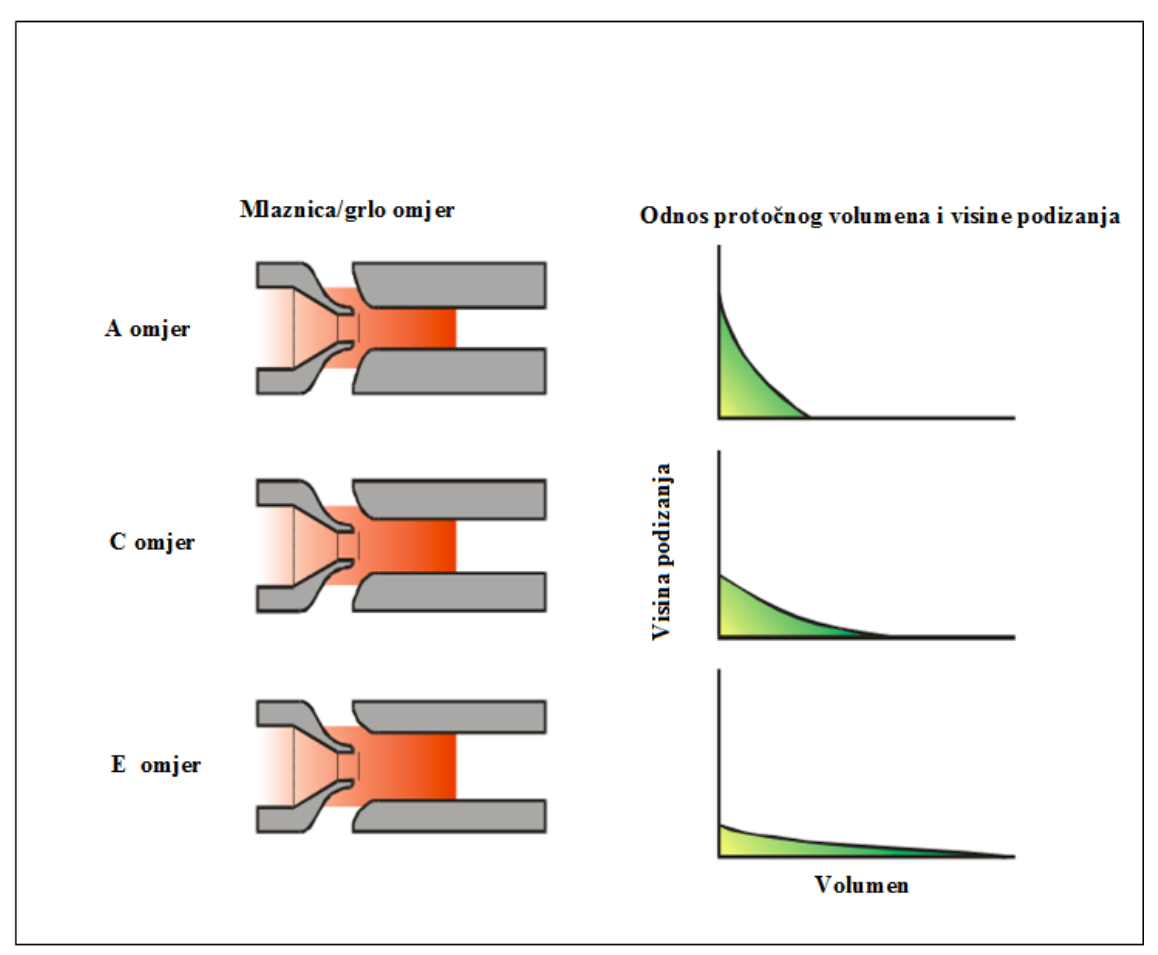

**Slika 2-10.** Odnos protočnog volumena i visine podizanja za različite omjere protočne površine grla i mlaznice (Pugh, 2014)

#### 2.3.1. Kavitacija, erozija i emulzija

#### 2.3.1.1. Kavitacija

Pri odabiru mlazne crpke potrebno je obratiti pozornost na kavitaciju. Prolaskom pogonskog fluida kroz mlaznicu zbog pada tlaka započinje isparavanje i stvaranje mjehurića pare. Mjehurići prate kretanje kapljevine i pri dolasku u područje višeg tlaka, kada je apsolutni tlak kapljevine ponovno viši od tlaka zasićenja para, kondenziraju u obliku implozije, a njihove prostore popunjava kapljevina zbog čega nastaje hidraulički udar. Kavitacija za posljedicu ima razaranje materijala stijenki crpke te smanjenje visine podizanja, protoka i djelotvornosti. Za mlazne crpke postoje dva tipa kavitacije:

 "Proizvodna kavitacija" – kavitacija nastala kao rezultat pada tlaka proizvodnog fluida na ulazu u grlo zbog prevelikog protoka u odnosu na protočnu površinu. Po jednadžbi kontinuiteta, ako se poveća protok kapljevine kroz određenu nepromijenjenu površinu njena brzina će se povećati i doći će do pada tlaka. Tada se u toku proizvodnog fluida pojavljuju mjehurići nekada i u tolikoj mjeri da zatvore ulaz u grlo i blokiraju proizvodnju. Prava štete crpki nastaje kada mjehurići implodiraju, najčešće uz stijenku grla. Uz oštećenja materijala njihova implozija uzrokuje i vibracije i šumove. Ovaj tip kavitacije često se javlja i u centrifugalnim pumpama;

 "Pogonska kavitacija" – kavitacija koja nastaje u prostoru između grla i mlaznice, a javlja se zbog velikih brzina i pada tlaka pogonskog fluida nakon izlaza iz mlaznice. Pad tlaka javlja se i zbog interakcije toka pogonskog fluida i toka proizvodnog fluida koji ima malu brzinu i volumen (Pugh, 2005). "Pogonska kavitacija" može uzrokovati štetu u grlu ili u difuzoru kao što je prikazano na Slici 2-11.

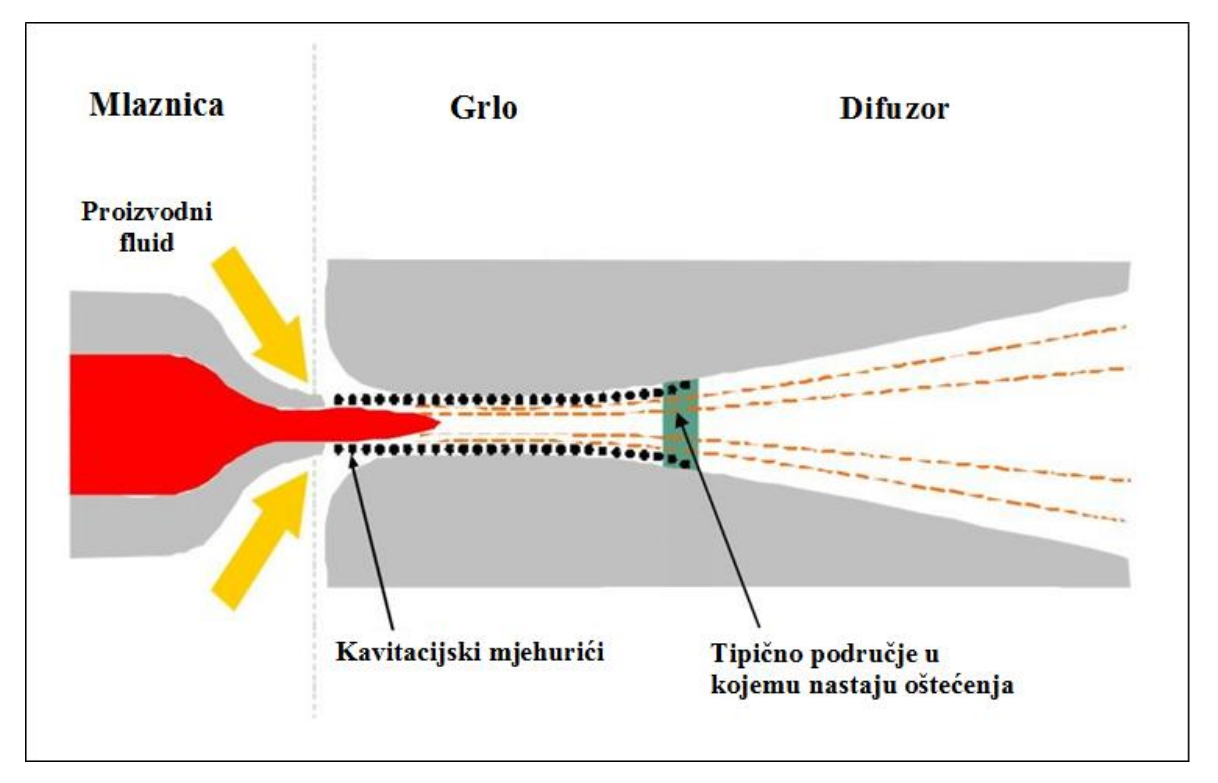

Slika 2-11. Shematski prikaz djelovanja pogonske kavitacije (Batool i Arhamna, 2010)

Čak i najmanje geometrijske promjene u grlu i difuzoru izazvane kavitacijom povećavaju trenje, pojačavaju turbulencije i sveukupno gubitke. Također, promjena u omjeru protočnih površina grla i mlaznice izazvati će pad djelotvornosti, a nekada i lom opreme.

#### 2.3.1.2. Erozija

Erozija je gubitak ili trošenje materijala s površine opreme, tubinga itd. U mlaznim crpkama dijelovi koji su najizloženiji eroziji su grlo i difuzor. Javljaju se tri vrste erozije:

- Trošenje materijala čvrstim česticama (engl. Solid particle erosion) erozija koju izaziva pijesak, ukoliko proizvodni fluid ima puno pijeska mješavina fluida iznositi će se kroz prstenasti prostor zbog zaštite tubinga;
- Trošenje materijala kapljicama fluida (engl. *Liquid droplet erosion*) erozija koja se javlja zbog sudara brzog fluida i površine materijala;
- Trošenje materijala zbog korozije (engl. *Erosion corrosion*)

Kako bi se izbjegla erozija osjetljivih dijelova mlazne crpke proizvode se od krutih materijala kao što je volframov karbid. Korištenje krutih materijala omogućuje crpki duži rad i manje održavanja.

#### 2.3.1.3. Emulzija

Emulzija je pojava miješanja dvaju nemješivih fluida. Kapljice jednog fluida dispergirane su u drugom fluidu. Zbog miješanja fluida unutar mlazne crpke potrebno je dodavati deemulgatore.

Uz emulziju, kavitaciju i eroziju u obzir je potrebno uzeti i ograničenja površinske opreme. Zbog ograničenja utisne pumpe potrebno je izabrati mlaznu crpku takvu da utisna pumpa može izdržati tlakove i potrebnu dobavu. To znači da kombinacija pumpi koja nudi maksimalnu proizvodnju nije optimalna kombinacija (Keneth, 2007).

#### 3. PRIMJENA PROGRAMA PROSPER

Prosper je računalni program tvrtke Petroleum Experts Ltd. koji služi za analizu poboljšanja proizvodnih mogućnosti bušotine, te za dizajn i optimizaciju različitih proizvodnih sustava (PROSPER User Manual, 2018). Ime programa dolazi od kratice "<u>PRO</u>duction and <u>Systems PER</u>formance analysis software" i dio je softverskog paketa IPM (engl. Integrated Production Modeling), koji se koristi za projektiranje, analizu i optimizaciju svih sustava u proizvodnom inženjerstvu nafte i plina. U softveru je omogućeno sljedeće:

- VLP (engl. Vertical lift performance) proračun dinamičkog tlaka u tubingu i grafički prikaz;
- IPR (engl. *Inflow performance relationship*) prikaz krivulja i određivanje modela utoka fluida iz ležišta u bušotinu;
- Dimenzioniranje tubinga i zaštitnih cijevi;
- Modeliranje svih vrsta potpomognutog podizanja kapljevine;
- Primjena Nodal analize za proračun pada tlaka;
- Dimenzioniranje površinskih komponenti (separatori, pumpe, cjevovodi);
- Analiza osjetljivosti.

Prosper je svjetski standard u modeliranju proizvodnih parametara bušotine, a koristi se u proizvodnji i razradi naftnih i plinskih ležišta za predviđanje hidrauličkih i temperaturnih promjena u uzlaznim i površinskim cjevovodima. Prednost uporabe ovog računalnog alata je velika točnost i brza obrada podataka, kao i mogućnost široke primjene u praksi. To se posebice odnosi na proračune kojima se optimira sadašnje stanje proizvodnih bušotina, kao i na mogućnost efikasne analize budućih promjena u cjelokupnom sustavu. Program omogućuje izradu pouzdanih modela bušotina i generiranje PVT, VLP i IPR krivulja s pomoću numeričkih metoda kojima se usklađuje, odnosno "mečira" ugrađene korelacije s izmjerenim podacima.

IPM je programski paket koji uz PROSPER sadrži i numerički simulator ležišta (Mbal), korelacije PVT svojstava ležišnih fluida (PVTp), program za nadzor cijelokupne integrirane proizvodnje (Resolve), specijalizirani simulator ležišta i pribušotinske zone (Reveal), te program za analizu površinskog sustava i višefaznog protoka (Gap). Navedene programe je moguće digitalno povezati u svrhu modeliranja i optimizacije cjelokupnog proizvodnog sustava (Vedriš, 2023).

## 3.1. Dizajniranje mlazne crpke u programu PROSPER

Pri otvaranju PROSPER-a prikazuje se prozor kao na Slici 3-1.

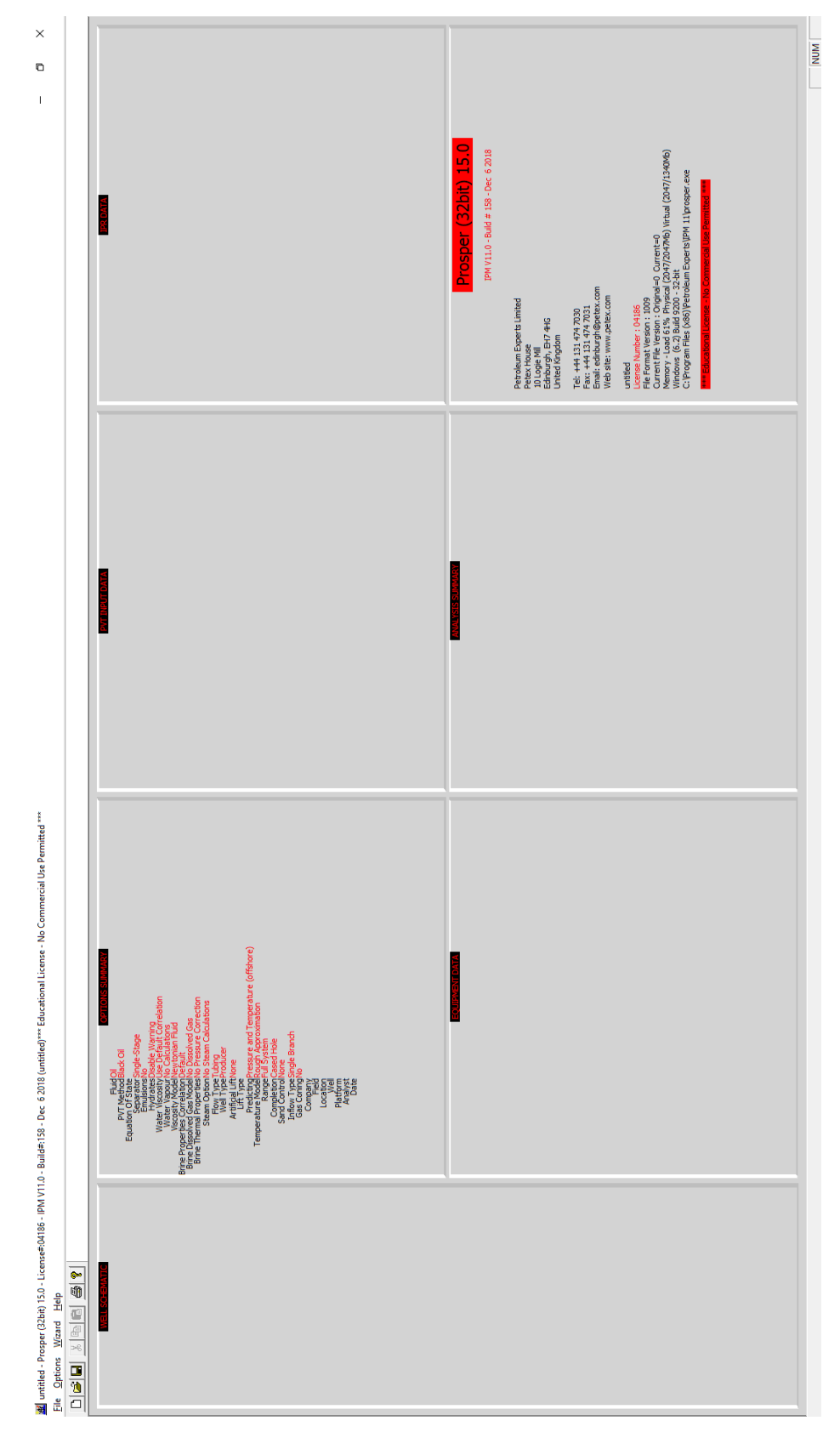

Slika 3-1. Prikaz početnog prozora programa PROSPER

Prozor je podijeljen na sedam različitih dijelova tj. potprograma, koji su ovdje izvorno navedeni na engleskom jeziku, a u nastavku tekstualnog dijela su dani i na hrvatskom jeziku, pri čemu su za prijevod odabrani samo parametri čije značenje je ključno u postavljanju proizvodnog modela bušotine s dubinskom mlaznom crpkom:

- System summary
- PVT data
- Equipment data
- Analysis summary
- IPR data
- Well schematic
- Prozor koji prikazuje licencu

Dimenzioniranje bilo kojeg sustava potpomognutog podizanja kapljevine u PROSPER-u radi se u koracima. U daljnjem dijelu rada je korak po korak objašnjeno dimenzioniranje dubinske mlazne crpke.

#### 3.1.1. Opis sustava

Otvaranjem prvog prozora prikazuju se opcije za unos podataka kao na Slici 3-2. System summary (hrv. opis sustava) je zapravo prozor u koji se unose osnovni podaci u bušotini. Prozor je i sam podijeljen na par dijelova. Opis proizvodnog fluida (engl. *Fluid description*) je dio u koji se unose podaci o proizvodnom fluidu. U izborniku fluid moguće je odabrati između nafte, nafte i vode, plina te kondenzata. Izbornik metoda (engl. *Method*) za proizvodnju nafte nudi dvije metode: Teška nafta (engl. *Black oil*) ili jednadžbu stanja (engl. *Equation of State*). Ovisno o odabranoj metodi, program nudi različite korelacije za usklađivanje s mjerenim podacima uz ugrađene metode linearne regresije. Za "Black oil" metodu nudi se sedam različitih korelacija, a za jednadžbu stanja izbor je sužen na Peng-Robinson ili Soave-Redlich-Kwong korelacije. Ukoliko se odabere neki drugi fluid, program će ponuditi ostale, poznate PVT korelacije. Pod opis fluida unosi se i tip separatora, stvaraju li se emulzije, odabire se viskoznost vode i modeli viskoznosti.

Dio prozora označen s "Well" služi kako bi se opisala bušotina. Definira se tip toka (engl. *Flow type*) koji opisuje kroz koji dio bušotine protječe proizvodni fluid. Program nudi tri opcije; tubing, zaštitne cijevi ili i jedno i drugo. Izbornik tipa bušotine (engl. *Well type*) nudi opcije za odabir između proizvodne, utisne, vodoutisne i bušotine koja proizvodi metan.

Umjetno podizanje (engl. *Artificial lift*) je dio prozora u kojemu se bira metoda umjetnog podizanja ukoliko postoji. Od cijelog niza ponuđenih metoda za plinsko podizanje neke od najpoznatijih su plinski lift (kontinuirani i povremeni), potopna ili uronjiva centrifugalna crpka, hidraulička i mlazna crpka, dubinska crpka s klipnim šipkama itd. Ovaj rad opisuje mlaznu crpku i njeno dimenzioniranje prikazano je u nastavku.

Dio prozora označen s "User information" (hrv. informacije o korisniku) služi kako bi tvrtke ili projektanti koji imaju veliku količinu projekata lakše pratili sve u stvarnom vremenu. Ovaj dio nema izbornika, osim za datum, već se svi podaci unose ručno.

Na desnoj strani prozora pri vrhu odabire se model računanja (*engl. Calculation Type*). Model se odnosi na tlak i temperaturu, u izborniku "Predict" bira se što će program aproksimirati. Ponuđeno je da program radi aproksimaciju samo tlaka ili tlaka i temperature. Ukoliko se odabere aproksimacija samo tlaka, temperaturu je potrebno ručno unijeti, a ukoliko je odabrana aproksimacija tlaka i temperature program će sam generirati tlačne i temperaturne profile. PROSPER temperaturu računa po tri modela: gruba pretpostavka (engl. *Rough Approximation*), entalpijska ravnoteža (engl. *Enthalpy Balance*) te napredna procjena (engl. *Improved Approximation*). Pri korištenju prvog modela unosi se koeficijent prijelaza topline, a PROSPER preko masenih protoka fluida u bušotini stvara temperaturni profil. Isto treba napraviti i ako se odabere napredna procjena temperature koja isto kao i opcija entalpijska ravnoteža prati promjene u sustavu. Zbog toga proračun kod ove dvije opcije traje duže, ali su dobre za praćenje promjena temperature u dugim cjevovodima itd. Iduća je sekcija "Well Completion" (hrv. bušotinsko opremanje) u kojoj se odabire tip opremanja bušotine. Izbornika tipa opremanja nudi "Cased hole" tj. zacijevljeni perforirani kanal bušotine ili "Open hole" u slučaju da je proizvodni interval otvoren tj. nezacijevljen.

Također, u toj sekciji je i izbornik kojim se bira kontrola utoka pijeska u bušotinu u slučaju da je takvo nešto ugrađeno. Reservoir (hrv. ležište) sekcija sadrži dva izbornika: izbornik za odabir broja proizvodnih kanala koji nudi Single Branch (hrv. jendnokalna bušotina) ukoliko bušotina ima jedan kanal ili Multilateral Well (hrv. višekanalna bušotina) ukoliko bušotina ima više proizvodnih kanala te izbornik u kojeg se unosi dolazi li do konusiranja plina ili ne. Posljednja je sekcija za ostaviti komentar ili napomenu kako bi se u slučaju promjene korisnika lakše shvatio razlog unosa podataka. Nakon unošenja svih podataka potrebno je odabrati Done (hrv. završeno) i time su uneseni svi osnovni podaci o bušotini.

| System Summary (untitled) |                         |                                              | - <b>D</b> X                          |
|---------------------------|-------------------------|----------------------------------------------|---------------------------------------|
| Done <u>C</u> ancel       | Report Export Help      | Datestamp                                    |                                       |
| Fluid Description         |                         | Calculation Type                             |                                       |
| Fluid                     | Oil and Water           | Predict Press                                | ure and Temperature (offshore)        |
| Method                    | Black Oil 💌             | Model Rough                                  | h Approximation 📃                     |
|                           |                         | Range Full S                                 | ystem 💌                               |
| Separator                 | Single-Stage Separator  | Brine Modelling                              |                                       |
| Emulsions                 | No                      | Brine Properties Correlation Defau           | alt 🔽                                 |
| PVT Warnings              | Disable Warning         |                                              |                                       |
| Water Viscosity           | Use Default Correlation |                                              |                                       |
| Viscosity Model           | Newtonian Fluid         |                                              |                                       |
| Well Flow Type Well Type  | Tubing Flow             | Well Completion Type Cased Sand Control None | d Hole                                |
|                           |                         | · ·                                          |                                       |
| Artificial Lift<br>Method | None                    |                                              | Branch                                |
|                           |                         | Gas Coning No                                | • • • • • • • • • • • • • • • • • • • |
|                           |                         |                                              |                                       |
| User information          |                         | Comments (Cntl-Enter for new line)           |                                       |
| Company                   | ]                       |                                              | ^                                     |
| Field                     | J                       |                                              |                                       |
| Location                  | ]                       |                                              |                                       |
| Well                      |                         |                                              |                                       |
| Platform                  |                         |                                              |                                       |
| Analyst                   |                         |                                              |                                       |
| Date                      | 13. studenog 2023.      |                                              |                                       |
|                           |                         |                                              | ~                                     |

Slika 3-2. System summary prozor u programu PROSPER

#### 3.1.2. PVT podaci

Odabirom "PVT data" (hrv. PVT podaci) tipke otvara se prozor kao na Slici 3-3. Prozor s PVT podacima nudi niz opcija za unošenje podataka o fluidu. Prozor je podijeljen na pet dijelova. "Input data" (hrv. unos podataka) je dio prozora u koji se unose podaci o količini otopljenog plina u nafti GOR (engl. *Gas to oil ratio*), gustoća nafte i plina, salinitet vode (engl. *Water salinity*) te udio dušika, ugljikovog dioksida i sumporvodika. Odabiru se i korelacije za proračun tlaka zasićenja i faktora otopljenog plina i korelacija za računanje viskoznosti nafte. U donjem lijevom dijelu prozora nalazi se "Other data" (hrv. ostali podaci) dio je u kojemu je izbornik za odabir hidrauličkog modela fluida. Uz to, pri odabiru mlazne crpke potrebno je ispuniti podatke o pogonskom fluidu. Izbornik za odabir pogonskog fluida nudi vodu pri čemu treba unijeti njen salinitet i opciju "Other fluid" (hrv. drugi fluid) uz koju je potrebno unijeti sve podatke o fluidu. U desnoj gornjoj strani prozora prikazan je izbornik korelacija za proračun tlaka zasićenja i faktora otopljenog plina te korelacije za proračun viskoznosti nafte. U donjem desnom uglu nalazi se "Matching" sekcija koja služi za usklađivanje unesenih podataka metodom nelinearne regresije. U Matching odjeljak potrebno je unijeti dio podataka, barem udio otopljenog plina u nafti ili tlak zasićenja. Po

završetku unosa podataka potrebno je odabrati tipku Matching na gornjoj traci prozora kako bi se dobio pregled o točnosti odabranih korelacija. Ukoliko program izbacuje grešku ili vrijednosti koje se ne slažu s mjerenim podacima (ako postoje) potrebno je promijeniti odabir korelacija. Kada se dobiju zadovoljavajući podaci unos je potrebno završiti pritiskom na tipku Done. Unos PVT podataka bitan je za predviđanje varijacija tlakova i temperatura pri proizvodnji fluida.

| PVT - INPUT DATA (untitled)                                                 |                       |                                                                                                    |                                     | — 🗆 X                      |
|-----------------------------------------------------------------------------|-----------------------|----------------------------------------------------------------------------------------------------|-------------------------------------|----------------------------|
| Dgne         Cancel         Match Data         Matching         Calculation | te Save Import Export | Help                                                                                                    |                                     | Use Tables Tables          |
| Input Data Input Options Composition Warnings                               |                       | Pb, Rs, Bo Correlations Glaso Standing Lasater                                                                                                    | Vazquez-Beggs Petrosky              | Al-Marhoun De Ghetto       |
| Solution GOR 0                                                              | scf/STB               | Match Statistics Parameter                                                                                                    | 1 Parameter 2 Standard<br>Deviation | Reset All                  |
| Oil Gravity 0                                                               | API                   | Bubble Point 1                                                                                                    | 0                                   | Reset                      |
| Gas Gravity 0                                                               | sp. gravity           | Oil FVF (Below Pb) 1                                                                                                    | 0                                   | Reset                      |
| Water Salinity 0                                                            | ppm                   | Oil FVF (Above Pb) 1                                                                                                    | 0                                   | Reset                      |
| Mole Percent H2S 0                                                          | percent               | · · ·                                                                                                    |                                     |                            |
| Mole Percent CO2 0                                                          | percent               | Oil Viscosity Correlations  Beal Beans Petrosky E                                                                                                    | Fobogah Bergman-Sutton              | De Ghetto De Ghetto Mod    |
| Mole Percent N2 0                                                           | percent               | Match Statistics                                                                                                    | Standard                            |                            |
| Pb, Rs, Bo Correlation Glaso                                                |                       | Parameter                                                                                                    | 1 Parameter 2 Deviation             | Reset All                  |
| Oil Viscosity Correlation Beal et al                                        |                       | Oil Viscosity 1                                                                                                    | 0                                   | Reset                      |
|                                                                             |                       |                                                                                                    |                                     |                            |
|                                                                             |                       | Matching                                                                                                    | 1 1                                 |                            |
|                                                                             |                       | Match Data Bubble Point Plot                                                                                                    | Gas Oil Ratio Plot Oil FV           | /F Plot Oil Viscosity Plot |
| Other Data Viscosity Emulsion Pump Power Fluid                              |                       | Table   Tempe     1   Image: Second second secon | erature deg C<br>e Point BARg       |                            |
| Viscosity Modelling                                                         |                       | Pressure                                                                                                    | Gas Oil Ratio Oil                   | FVF Oil Viscosity          |
| Viscosity Model Newtonian Fluid                                             | •                     | (BARg)                                                                                                    | (scf/STB) (RB/                      | (centipoise)               |
|                                                                             |                       | 1                                                                                                    |                                     |                            |
|                                                                             |                       | 2                                                                                                    |                                     |                            |
|                                                                             |                       | 3                                                                                                    |                                     | <b>v</b>                   |

Slika 3-3. PVT data prozor u programu PROSPER

#### 3.1.3. Podaci o opremi

Nakon unosa i provjere podataka u fluidu za nastavak dimenzioniranja potrebno je otvoriti prozor Equipment data (hrv. podaci o opremi). Prozor nudi šest mogućih unosa podataka ovisno o njihovoj dostupnosti (Slika 3-4). Ti podaci su:

- 1. Deviation survey (hrv. otklon bušotine)
- 2. Surface equipment (hrv. površinska oprema)
- 3. Downhole equipment (hrv. podzemna oprema)
- 4. Geothermal gradient (hrv. geotermalni gradijent)
- 5. Average heat capacities (hrv. prosječne specifične topline)
- 6. Gauge details (hrv. detalji o ventilima)

| EQUIPMENT DATA (untitled)                                                                                                    |                      |        |   |  |  |  |
|----------------------------------------------------------------------------------------------------|----------------------|--------|---|--|--|--|
| Done       Cancel       All         Report       Export       Reset         Input Data       Input Data         Deviation Survey       Surface Equipment         Downhole Equipment       Geothermal Gradient         Average Heat Capacities       Gauge Details | <u>E</u> dit<br>Help | Summar | у |  |  |  |
| Disable Surface Equipment No                                                                                                    | •                    |        |   |  |  |  |

Slika 3-4. Prikaz prozora Equipment data u programu PROSPER

Odabirom prve opcije otvara se prozor za unos podataka o otklonu bušotine (Slika 3-5.). U prvi stupac prozora potrebno je unijeti mjerenu dubinu (engl. *Measured depth*), a u drugi stvarnu vertikalnu dubinu (engl. *True vertical depth*). Moguće je unijeti 20 točaka ukoliko postoji toliko podataka. U slučaju da je poznato više od 20 točaka PROSPER nudi opciju filtriranja (engl. *Filter*) smještenu na gornjoj traci prozora. Nakon filtriranja program bira točke koje najbolje opisuju putanju bušotine. Opcija Plot (hrv. nacrtaj) na gornjoj traci prozora omogućava prikaz trajektorije bušotine. Nakon unosa podataka pritiskom na tipku Done (hrv. završeno), unos je spremljen i program ponovno pokazuje prozor za unos podataka o opremi.

| Done   | Cancel         | <u>M</u> ain           | Help Filter                | Plot      |
|--------|----------------|------------------------|----------------------------|-----------|
| □ <->  | TVD            |                        |                            |           |
|        |                | Calo                   | tulate                     |           |
| put Da | ata            |                        | 1                          | 1         |
| Point  | Measured Depth | True Vertical<br>Depth | Cumulative<br>Displacement | Angle     |
|        | (m)            | (m)                    | (m)                        | (degrees) |
| 1      |                |                        | 0                          | 0         |
| 2      |                |                        |                            |           |
| 3      |                |                        |                            |           |
| 4      |                |                        |                            |           |
| 5      |                |                        |                            |           |
| 6      |                |                        |                            |           |
| 7      |                |                        |                            |           |
| 8      |                |                        |                            |           |
| 9      |                |                        |                            |           |
| 10     |                |                        |                            |           |
| 11     |                |                        |                            |           |
| 12     |                |                        |                            |           |
| 13     |                |                        |                            |           |
| 14     |                |                        |                            |           |
| 15     |                |                        |                            |           |
| 16     |                |                        |                            |           |
| 17     |                |                        |                            |           |
| 18     |                |                        |                            |           |
| 19     |                |                        |                            |           |

Slika 3-5. Prikaz prozora Deviation Survey u programu PROSPER

Nakon unosa podataka o otklonu bušotine potrebno je unijeti podatke o površinskoj opremi. U prozoru za površinsku opremu (Slika 3-6.) moguće je unijeti sve specifikacije površinske opreme. Duljina cjevovoda, koljena, sapnice, filtere i proširenja. Potrebno je unijeti i temperaturu radne okoline (engl. *Temperature of surroundings*) i koeficijent prijelaza topline (engl. *Overall heat transfer coefficient*). S obzirom na to da je u ovom slučaju pri dimenzioniranju mlazne crpke potrebno znati samo dinamički tlak na ušću, ova se opcija u ovom radu neće koristiti, a onemogućiti će se pri dnu Equipment data prozora u izborniku Disable surface equipment (hrv. onemogući površinsku opremu).

|  | SURFACE | EQUIPMENT | (untitled) |
|--|---------|-----------|------------|
|--|---------|-----------|------------|

| Done             | Cancel                               | Main Impor | t Export    | Report                 | Pļot                                  | Pipe Schedule            | Help            |   |
|------------------|--------------------------------------|------------|-------------|------------------------|---------------------------------------|--------------------------|-----------------|---|
| Coordina<br>Choł | te System TVD, Leng<br>ke Method ELF | յth        | •<br>•      | Temper<br>Overall Hea  | ature of Surroun<br>at Transfer Coeff | idings<br>ficient        | deg C<br>W/m2/K |   |
| nput Dat         | aLabel                               | Туре       | Pipe Length | True Vertical<br>Depth | Pipe Inside<br>Diameter               | Pipe Inside<br>Roughness | Rate Multiplier | 1 |
|                  |                                      |            | (m)         | (m)                    | (m)                                   | (inches)                 |                 | 1 |
| 1                |                                      | Manifold   |             | 0                      |                                       |                          |                 | 1 |
| 2                |                                      |            |             |                        |                                       |                          |                 |   |
| 3                |                                      |            |             |                        |                                       |                          |                 |   |
| 4                |                                      |            |             |                        |                                       |                          |                 |   |
| 5                |                                      |            |             |                        |                                       |                          |                 |   |
| 6                |                                      |            |             |                        |                                       |                          |                 |   |
| 7                |                                      |            |             |                        |                                       |                          |                 |   |
| 8                |                                      |            |             |                        |                                       |                          |                 |   |
| 9                |                                      |            |             |                        |                                       |                          |                 |   |
| 10               |                                      |            |             |                        |                                       |                          |                 |   |
| 11               |                                      |            |             |                        |                                       |                          |                 |   |
| 12               |                                      |            |             |                        |                                       |                          |                 |   |
| 13               |                                      |            |             |                        |                                       |                          |                 |   |
| 14               |                                      |            |             |                        |                                       |                          |                 | I |
| 15               |                                      |            |             |                        |                                       |                          |                 |   |

Slika 3-6. Prikaz prozora Surface Equipment u programu PROSPER

Idući unos koji je potrebno unijeti je unos o ugrađenoj podzemnoj opremi (engl. *Downhole equipment*). Pritiskom na Downhole equipment otvara se prozor kao na Slici 3-7. U ovaj se prozor unosi sva oprema od proizvodnog intervala do ušća. To obuhvaća zaštitne cijevi, tubing, sigunosni ventil i svu ostalu opremu koja može poslužiti za naknadnu ugradnju dodatne opreme i opremu koja stvara restrikciju ugradnji nove opreme. Bitno je naglasiti da program zadnju unesenu dubinu smatra dubinom bušotine ili dubinom vrha ležišta. Potrebno je unijeti unutarnje i vanjske promjere tubinga i zaštitnih cijevi te njihovu hrapavost zbog izračuna pada tlaka pri protjecanju. Površinska oprema i podzeman oprema povezane su pa se podaci unesi u prozor za unos podzemne opreme trebaju poklapati s podacima u prozoru za unos površinske opreme.

Х

DOWNHOLE EQUIPMENT (untitled)

| Done     | e <u>C</u> an | cel M     | ain <u>I</u> m    | port                         | Export E                      | eport 1                       | ubing DB                       | Casing <u>D</u> B            | Help                          |                    |
|----------|---------------|-----------|-------------------|------------------------------|-------------------------------|-------------------------------|--------------------------------|------------------------------|-------------------------------|--------------------|
| Input Da | ata           |           |                   |                              |                               |                               |                                |                              |                               |                    |
| Point    | Label         | Туре      | Measured<br>Depth | Tubing<br>Inside<br>Diameter | Tubing<br>Inside<br>Roughness | Tubing<br>Outside<br>Diameter | Tubing<br>Outside<br>Roughness | Casing<br>Inside<br>Diameter | Casing<br>Inside<br>Roughness | Rate ^<br>Multipli |
|          |               |           | (m)               | (m)                          | (inches)                      | (m)                           | (inches)                       | (m)                          | (inches)                      |                    |
| 1        |               | Xmas Tree | 0                 |                              |                               |                               |                                |                              |                               |                    |
| 2        |               |           |                   |                              |                               |                               |                                |                              |                               |                    |
| 3        |               |           |                   |                              |                               |                               |                                |                              |                               |                    |
| 4        |               |           |                   |                              |                               |                               |                                |                              |                               |                    |
| 5        |               |           |                   |                              |                               |                               |                                |                              |                               |                    |
| 6        |               |           |                   |                              |                               |                               |                                |                              |                               |                    |
| 7        |               |           |                   |                              |                               |                               |                                |                              |                               |                    |
| 8        |               |           |                   |                              |                               |                               |                                |                              |                               |                    |
| 9        |               |           |                   |                              |                               |                               |                                |                              |                               |                    |
| 10       |               |           |                   |                              |                               |                               |                                |                              |                               |                    |
| 12       |               |           |                   |                              |                               |                               |                                |                              |                               |                    |
| 13       |               |           |                   |                              |                               |                               |                                |                              |                               |                    |
| 14       |               |           |                   |                              |                               |                               |                                |                              |                               |                    |
| 15       |               |           |                   |                              |                               |                               |                                |                              |                               |                    |
| 16       |               |           |                   |                              |                               |                               |                                |                              |                               | ~                  |
| <        |               |           |                   |                              |                               |                               |                                |                              |                               | >                  |

Slika 3-7. Prikaz prozora Downhole equipment u programu PROSPER

Nakon unosa podataka o podzemnoj opremi programu je potrebno dati podatke za izračun temperaturnog gradijenta. Program proračunava temperaturu okolnih stijena prema unosu podataka o temperaturama fluida na određenim dubinama. Zbog toga je prije unosa dubina i mjerenih temperatura potrebno unijeti i specifične toplinske kapacitete za vodu, naftu i plin koji se unose u opciji Average Heat Capacities kojoj se pristupa iz prozora Equipment data. Kao što je vidljivo na Slici 3-8. moguće je unijeti 20 različitih dubina i temperatura prema kojima program radi profil temperaturnog gradijenta okolnih stijena i koristi ga u narednim proračunima. Potrebno je unijeti minimalno dvije dubine iako je poželjno unijeti ih više. Za unos ovih podataka potrebno je poznavati otklon bušotine jer se unosi stvarna vertikalna dubina ili mjerena dubina. Odabirom opcije Plot moguće je grafički prikazati temperaturni gradijent.

 $\times$ 

| GEOTHERMAL GRADIENT (untitled) - C                               |                    |                             |                          |  |  |
|------------------------------------------------------------------|--------------------|-----------------------------|--------------------------|--|--|
| Done     Cancel     Main     Import     Export     Plot     Help |                    |                             |                          |  |  |
| Overal                                                           | Heat Transfer Coef | ficient                     | W/m2/K                   |  |  |
| Formatio                                                         | on Gradient        |                             |                          |  |  |
| Dept                                                             | Reference RKB      | Enter Measured D            | epth 💌                   |  |  |
| Point                                                            | Formation TVD      | Formation Measured<br>Depth | Formation<br>Temperature |  |  |
|                                                                  | (m)                | (m)                         | (deg C)                  |  |  |
| 1                                                                |                    |                             |                          |  |  |
| 2                                                                |                    |                             |                          |  |  |
| 3                                                                |                    |                             |                          |  |  |
| 4                                                                |                    |                             |                          |  |  |
| 5                                                                |                    |                             |                          |  |  |
| 6                                                                |                    |                             |                          |  |  |
| 7                                                                |                    |                             |                          |  |  |
| 8                                                                |                    |                             |                          |  |  |
| 9                                                                |                    |                             |                          |  |  |
| 10                                                               |                    |                             |                          |  |  |
| 11                                                               |                    |                             |                          |  |  |
| 12                                                               |                    |                             |                          |  |  |
| 13                                                               |                    |                             |                          |  |  |
| 14                                                               |                    |                             |                          |  |  |
| 15                                                               |                    |                             |                          |  |  |
| 16                                                               |                    |                             |                          |  |  |
| 17                                                               |                    |                             |                          |  |  |
| 18                                                               |                    |                             |                          |  |  |
| 19                                                               |                    |                             |                          |  |  |
| 20                                                               |                    |                             |                          |  |  |

Slika 3-8. Prikaz prozora Geothermal gradient u programu PROSPER

S unesenim podacima za računanje geotermalnog gradijenta završen je unos podataka vezanih uz bušotinu. Kao što je vidljivo na Slikama za unos svih podataka osim podataka vezanih uz otklon bušotine, sve podatke je moguće uvesti (engl. *Import*) iz vanjskog programa ukoliko postoje u takvom obliku. To uvelike ubrzava i olakšava proces unosa podataka.

#### 3.1.4. IPR podaci

Idući korak pri dimenzioniranju je unos podataka o ležištu u svrhu izračuna IPR ili indikatorske krivulje. S tim se počinje odabirom na IPR data (hrv. IPR podaci) opciju. Prozor koji se otvara prilikom IPR data opcije prikazan je na Slici 3-9.

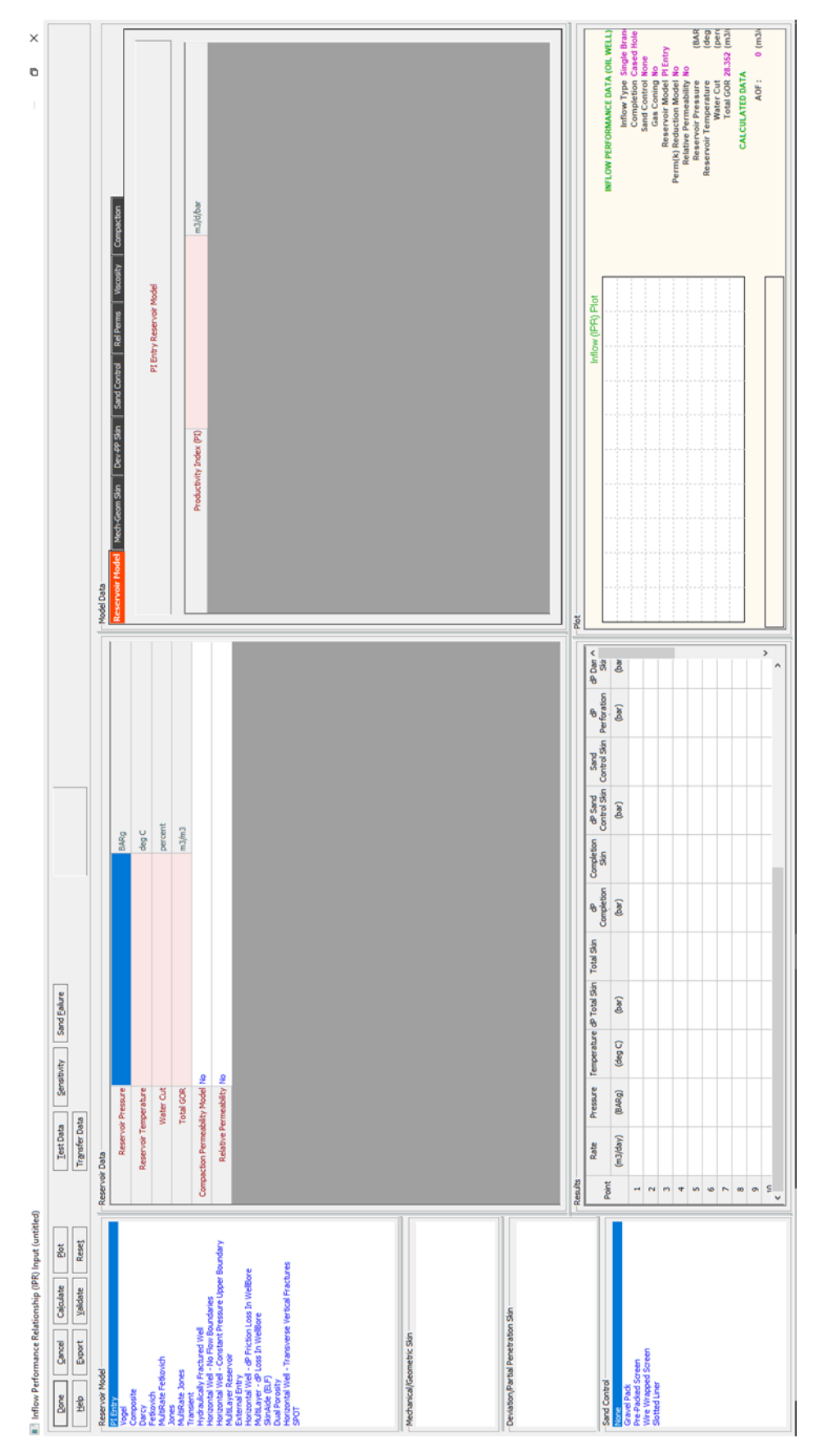

Slika 3-9. Prikaz Inflow performance relationship prozora u programu PROSPER

U gornjem lijevom dijelu prozora potrebno je izabrati model ležišta. Po odabranom modelu računati će se IPR krivulja, skin faktor i podaci vezani uz opremu za kontrolu utoka pijeska. Model se bira prema dostupnosti podataka. Neki modeli traže veći unos podataka, a neki aproksimiraju unose koji im nedostaju. Nakon odabira modela poznate podatke o ležištu potrebno je unijeti u Model data sekciju koja se nalazi na desnoj strani ekrana. Ukoliko je bušotina zacijevljena može se odabrati između tri analitička modela za proračun utjecaja skin faktora koji će računati geometrijski i mehanički skin ovisno o duljini, promjeru i broju perforacija, propusnosti oštećene zone itd. Nadalje je potrebno odabrati metodu kontrole utoka pijeska ukoliko postoji. Ponuđen je odabir između pješčanog zasipa (engl. *Gravel pack*), predpakiranog filtra (engl. Prepacked screen), žicom omotanog filtra (engl. *Wire wrapped screen*) i prorezanog lajnera (engl. *Slotted liner*). Nakon unosa podataka i definiranja modela, potrebno je unijeti podatke o ležištu (engl. *Reservoir data*). Podaci koje je potrebno unijeti su ležišni tlak i temperatura, udio vode i omjer plina i kapljevine. Nakon unosa svih podataka program generira IPR krivulju koju se može pogledati u odjeljku Results (hrv. rezultati).

Idući je korak odabir crpke za ugradnju. Program sam radi proračun crpke nakon što se u prozoru analysis summary odabere "Jet pump design". Prikaz proračunatih podataka prikazan je na Slici 3-10.

IET PUMP DESIGN INPUT DATA (T32\_Designing\_A\_Jet\_Pump.Out) (Matched PVT)

Calculate Pump Duty Export Done Cancel Report Help Input Data Select Pump Test - Nozzle (1) Throat (1) An 0.004 At 0.009 R 0.410 • Pump Depth (Measured) 1828.8 Maximum OD 0.16256 Results Design (Liquid) Rate 635.949 Sm3/day Desired Actua Water Cut 80 percent Parameter Units Total GOR 141.76 Sm3/Sm3 Well Head Pressure (BARa) 11.3554 1.01325 Top Node Pressure 11.3554 BARa Flowing BH Pressure (BARa) 198.834 198.834 Surface Injection Rate 1589.87 Sm3/day (BARa) Surface Injection Pressure 138.908 Pump Intake Pressure 112.322 112.322 BARa Nozzle Loss Coefficient 0.15 Pump Intake Rate (m3/day) 775.653 774.63 Suction Loss Coefficient Free GOR Entering Pump (Sm3/Sm3) 84.4035 84.3125 Throat Loss Coefficient 0.28 Pump Discharge Pressure (BARa) 174.857 112.322 Diffuser Loss Coefficient 0.1 Pump Dischage Rate (m3/day) 2354.44 2354.44 Surface Equipment Correlation Beggs and Brill Total GOR Above Pump (Sm3/Sm3) 141.76 141.76 Vertical Lift Correlation Petroleum Experts 2 1.03 1.01 Mass Flow Rate (Kg/day) 654101 654101 Total Fluid Gravity (sp. gravity) 0.87949 0.84438 Pump Duty Average Downhole Rate (m3/day) 743.707 774.63 inlet Temperature 8g @ Pump Intake Head Required (m) 725.798 0 Fluid Injection Rate Fluid Surface Injection Pressu Fluid Power required 53,7109 51.4399 (kW) n Pressure Flow Ratio (M) GLR @ Pump Intake(V/V) 0.039027 0.13644 Bo @ Pump Intake (m3/Sm3) 1.17205 1.17206 Inlet Temperature (deg C) 87.031 Bg @ Pump Intake (m3/Sm3) 0.0094842 0.009484 Power Fluid Injection Rate (Sm3/day) 1598.71 1598.71 Power Fluid Surface Injection Pressure (BARa) 138,908 138,908 (BARa) Nozzle Injection Pressure 293,397 293.397 Dimensionless Flow Ratio (M) n Dj = 0.00371) 0.46516 Dimensionless Head Recovery Ratio (H) 0.52755 ax Dj = 0.25715) Pump Efficiency (No Gas) (percent) 24.5393 Pump Efficiency (Gas) (percent) 24,541 atic Gradient ction Gradier (bar) (bar) Surface Power Required (kW) 540.572 luid E Algebraic Constant (N) 0.494 Area Ratio (R) 0.41 0.5

Slika 3.10. Prozor za unos podataka potrebnih za dimenzioniranje mlazne crpke

Program koristi sve prethodno unesene podatke kako bi napravio optimalan dizajn crpke. U odjeljku "Input data" potrebno je ispuniti podatke o dubini crpke, najvećem vanjskom promjeru crpke, očekivanim protocima te udjelu plina u vodi. Također, s obzirom na to da su gubitci u pumpi uglavnom tajni podaci određeni eksperimentalno, u ovom radu gubitci će imati iznose prema teoriji Goslinea i O'Briena. Nakon unosa podataka pritiskom na tipku "Calculate Pump Duty" (hrv. proračun crpke) program proračunava koje crpke mogu zadovoljiti zadane uvjete. Na temelju izračunatih podataka potrebno je odabrati pumpu. Kako bi se odabrala dobra pumpa potrebno je pregledati bazu podataka mlaznih crpki i odabrati onu koja omogućuje dovoljno velik protok. Nakon toga potrebno se vratiti u prozor za unos podataka za dizajniranje mlazne crpke i u gornjem desnom kutu prozora odabrati pumpu. Kako bi se crpka ubacila u model potrebno se vratiti na početni prozor i u odjeljku "Jet Pump" potvrditi podatke koji su automatski preneseni iz prozora za unos podataka potrebnih za dimenzioniranje mlazne crpke. Tada je unos podataka završen, a rezultati su detaljno prikazani na donjem desnom dijelu prozora.

×

#### 4. PROJEKTIRANJE PROIZVODNOG SUSTAVA S MLAZNOM CRPKOM U BUŠOTINI X

U projektiranju (engl. Design) se pretpostavlja da naftno polje s bušotinom X, koja je odabrana za analizu povećanja proizvodnih mogućnosti, proizvodi već dugi niz godina. Tlak ležišta se smanjio, a udio vode u kapljevini popeo se na 80%. U ovom poglavlju projektira se sustav proizvodnje s dubinskom mlaznom crpkom, kako bi se povećao protok bušotine X. Za dizajniranje dubinske mlazne crpke koriste se koraci opisani u poglavlju 3.

#### 4.1. Ulazni podaci za bušotinu X

#### 4.1.1. Podaci o opremi bušotine X

Bušotina X odobalna je bušotina stvarne dubine 2743,2 metra. Bušotina je zacijevljena, a uz zaštitne cijevi i tubing ugrađen je i sigurnosni ventil. Slika 4-1. prikazuje ugrađenu podzemnu opremu. Ušće bušotine nalazi se na dubini od 182,88 metara jer se nalazi na dnu mora.

| DO\   | DOWNHOLE EQUIPMENT (T32_Designing_A_Jet_Pump.Out)                                     |           |                   |                              |                               |                               |                                | o x                          |                               |                    |
|-------|---------------------------------------------------------------------------------------|-----------|-------------------|------------------------------|-------------------------------|-------------------------------|--------------------------------|------------------------------|-------------------------------|--------------------|
| Don   | Done     Cancel     Main     Import     Export     Report     Tubing DB     Casing DB |           |                   |                              |                               |                               |                                |                              |                               |                    |
| Point | Label                                                                                 | Туре      | Measured<br>Depth | Tubing<br>Inside<br>Diameter | Tubing<br>Inside<br>Roughness | Tubing<br>Outside<br>Diameter | Tubing<br>Outside<br>Roughness | Casing<br>Inside<br>Diameter | Casing<br>Inside<br>Roughness | Rate ^<br>Multipli |
|       |                                                                                       |           | (m)               | (m)                          | (mm)                          | (m)                           | (mm)                           | (m)                          | (mm)                          |                    |
| 1     |                                                                                       | Xmas Tree | 182.88            |                              |                               |                               |                                |                              |                               |                    |
| 2     |                                                                                       | Tubing    | 304.8             | 0.10292                      | 0.01524                       | 0.1143                        | 0.01524                        | 0.16256                      | 0.01524                       | 1                  |
| 3     |                                                                                       | SSSV      |                   | 0.094488                     |                               |                               |                                |                              |                               | 1                  |
| 4     |                                                                                       | Tubing    | 1828.8            | 0.10292                      | 0.01524                       | 0.1143                        | 0.01524                        | 0.16256                      | 0.01524                       | 1                  |
| 5     |                                                                                       | Casing    | 2827.02           |                              |                               |                               |                                | 0.16256                      | 0.01524                       | 1                  |
| 6     |                                                                                       |           |                   |                              |                               |                               |                                |                              |                               |                    |
| 7     |                                                                                       |           |                   |                              |                               |                               |                                |                              |                               |                    |
| 8     |                                                                                       |           |                   |                              |                               |                               |                                |                              |                               |                    |
| 9     |                                                                                       |           |                   |                              |                               |                               |                                |                              |                               |                    |
| 10    |                                                                                       |           |                   |                              |                               |                               |                                |                              |                               |                    |
| 11    |                                                                                       |           |                   |                              |                               |                               |                                |                              |                               |                    |
| 12    |                                                                                       |           |                   |                              |                               |                               |                                |                              |                               |                    |
| 13    |                                                                                       |           |                   |                              |                               |                               |                                |                              |                               |                    |
| 14    |                                                                                       |           |                   |                              |                               |                               |                                |                              |                               |                    |
| 15    |                                                                                       |           |                   |                              |                               |                               |                                |                              |                               |                    |
| 16    |                                                                                       |           |                   |                              |                               |                               |                                |                              |                               | ~                  |
|       |                                                                                       |           |                   |                              |                               |                               |                                |                              |                               | >                  |

Slika 4-1. Podzemna oprema ugrađena u bušotinu X

U prozor za unos podataka o podzemnoj opremi bitno je unijeti vanjske i unutarnje promjere tubinga i zaštitnih cijevi kako bi se prstenasti prostor točno definirao. U ovom slučaju koriste se zaštitne cijevi unutarnjeg promjera 0,163 m te tubing vanjskog promjera 0,1143 m i unutarnjeg promjera 0,103 m. Ugrađeni sigurnosni ventil ima unutarnji promjer 0,01 m koji je unesen u stupcu za unos unutarnjeg promjera tubinga (engl. Tubing inside diameter). Bušotina ima određeni otklon, a podaci o njemu prikazani su na Slici 4-2. Kao što je objašnjeno, unose se mjerena dubina i stvarna vertikalna dubina, a program izračunava horizontalni otklon i kut otklona.

| DEVI    | DEVIATION SURVEY (T32_Designing_A_Jet_Pu — 🛛 🗙 |                        |                            |           |  |  |
|---------|------------------------------------------------|------------------------|----------------------------|-----------|--|--|
| Done    | Cancel                                         | Main                   | Help Filter                | Plot      |  |  |
| MD <->  | TVD                                            |                        |                            |           |  |  |
|         |                                                | Calc                   | ulate                      |           |  |  |
| nput Da | ata                                            |                        |                            |           |  |  |
| Point   | Measured Depth                                 | True Vertical<br>Depth | Cumulative<br>Displacement | Angle     |  |  |
|         | (m)                                            | (m)                    | (m)                        | (degrees) |  |  |
| 1       | 0                                              | 0                      | 0                          | 0         |  |  |
| 2       | 182.88                                         | 182.88                 | 0                          | 0         |  |  |
| 3       | 306.324                                        | 304.8                  | 19.3374                    | 9.01245   |  |  |
| 4       | 1242.06                                        | 1219.2                 | 218.019                    | 12.2587   |  |  |
| 5       | 2346.96                                        | 2286                   | 505.668                    | 15.0902   |  |  |
| 6       | 2827.02                                        | 2743.2                 | 652.043                    | 17.7528   |  |  |
| 7       |                                                |                        |                            |           |  |  |
| 8       |                                                |                        |                            |           |  |  |
| 9       |                                                |                        |                            |           |  |  |
| 10      |                                                |                        |                            |           |  |  |
| 11      |                                                |                        |                            |           |  |  |
| 12      |                                                |                        |                            |           |  |  |
| 13      |                                                |                        |                            |           |  |  |
| 14      |                                                |                        |                            |           |  |  |
| 15      |                                                |                        |                            |           |  |  |
| 16      |                                                |                        |                            |           |  |  |
| 17      |                                                |                        |                            |           |  |  |
| 18      |                                                |                        |                            |           |  |  |
| 19      |                                                |                        |                            |           |  |  |
| 20      |                                                |                        |                            |           |  |  |

Slika 4-2. Podaci o otklonu bušotine X

Uz ugrađenu opremu i poznate podatke o otklonu potrebno je unijeti i mjerene podatke o geotermalnom gradijentu (Slika 4-3.) te specifične topline vode, nafte i plina koji su prikazani u Tablici 4-1.

| Tablica 4-1. S | pecifične | topline | nafte, | plina | i vode |
|----------------|-----------|---------|--------|-------|--------|
|----------------|-----------|---------|--------|-------|--------|

| Fluid | Specifične topline, J/kg/K |
|-------|----------------------------|
| Nafta | 2219                       |
| Plin  | 2135,27                    |
| Voda  | 4186,8                     |

| 🕛 GEO           | THERMAL GRADIE                 | NT (T32_Designing –         |                           |
|-----------------|--------------------------------|-----------------------------|---------------------------|
| D <u>o</u> ne   | Cancel Main                    | Import Export               | <u>P</u> lot <u>H</u> elp |
| Overa           | ll Heat Transfer Coef          | ficient 49.0755             | W/m2/K                    |
| Formati<br>Dept | on Gradient<br>h Reference RKB | Enter Measured D            | epth 💌                    |
| Point           | Formation TVD                  | Formation Measured<br>Depth | Formation<br>Temperature  |
|                 | (m)                            | (m)                         | (deg C)                   |
| 1               | 0                              | 0                           | 15.5556                   |
| 2               | 182.88                         | 182.88                      | 4.44444                   |
| 3               | 2743.2                         | 2827.02                     | 98.8889                   |
| 4               |                                |                             |                           |
| 5               |                                |                             |                           |
| 6               |                                |                             |                           |
| 7               |                                |                             |                           |
| 8               |                                |                             |                           |
| 9               |                                |                             |                           |
| 10              |                                |                             |                           |
| 11              |                                |                             |                           |
| 12              |                                |                             |                           |
| 13              |                                |                             |                           |
| 14              |                                |                             |                           |
| 15              |                                |                             |                           |
| 16              |                                |                             |                           |
| 17              |                                |                             |                           |
| 18              |                                |                             |                           |
| 19              |                                |                             |                           |
| 20              |                                |                             |                           |
|                 |                                |                             |                           |

Slika 4-3. Poznati podaci potrebni za izračunavanje geotermalnog gradijenta

#### 4.1.2. PVT podaci

Poznati podaci o proizvodnom fluidu znani su iz prethodnih labaratorijskih testiranja i prikazani u Tablici 4-2.

Tablica 4-2. PVT podaci o ležišnom fluidu

| GOR                     | $141,76 \text{ m}^3/\text{m}^3$ |
|-------------------------|---------------------------------|
| Gustoća nafte           | 839,76 kg/m <sup>3</sup>        |
| Relativna gustoća plina | 0,76                            |
| Salinitet vode          | 23 000 ppm                      |

Prilikom unosa PVT potrebnih PVT podataka biti će potrebno unijeti i podatke o pogonskom fluidu. U ovom slučaju pogonski fluid je voda saliniteta 75 000 ppm.

#### 4.1.3. Podaci za izračun IPR krivulje

U Tablici 4-3. prikazani su osnovni podaci za izračun krivulje. Uz njih potrebno je unijeti i podatke o svemu ostalome što utječe na utok fluida iz ležišta, a to su u ovom slučaju podaci o skinu i pješčanom zasipu.

| Tablica 4-3. | Osnovni | podaci | za izračun | IPR kri | ivulje |
|--------------|---------|--------|------------|---------|--------|
|              |         | 1      |            |         |        |

| Ležišni tlak        | 238,9 bar                    |
|---------------------|------------------------------|
| Ležišna temperature | 100°C                        |
| Udio vode           | 80%                          |
| Ukupni GOR          | $141 \text{ m}^3/\text{m}^3$ |

## 4.1.4. Kriteriji za dizajniranje mlazne crpke

U sljedećoj tablici (4-4.) nalaze se glavni kriteriji za ugradnju dubinske mlazne crpke

### Tablica 4-4. Kriteriji za dizajniranje mlazne crpke

| Mjerena dubina ugradnje crpke (engl. <i>Pump</i><br><i>Depth (Measured)</i> ) | 1828,8 m                     |
|-------------------------------------------------------------------------------|------------------------------|
| Najveći dozvoljeni vanjski promjer crpke<br>(engl. Maximum OD)                | 0,16256 m                    |
| Dizajnirani protok crpke (engl. Design rate)                                  | 636 m <sup>3</sup> /dan      |
| Udio vode (engl. Water Cut)                                                   | 80%                          |
| GOR                                                                           | $141 \text{ m}^3/\text{m}^3$ |
| Tlak na ušću bušotine (engl. Top Node<br>Pressure)                            | 7,9 bar                      |
| Protok pogonskog fluida (engl. Surface<br>Injection Rate)                     | 1590 m <sup>3</sup> /dan     |
| Tlak pogonskog fluida (engl. Surface injection pressure)                      | 139 bar                      |
| Koeficijent gubitka na mlaznici (engl.<br>Nozzle Loss Coefficient)            | 0,15                         |
| Koeficijent gubitka u grlu (engl. Throat<br>Loss Coefficient)                 | 0                            |
| Koeficijent gubitka u difuzoru (engl.<br>Diffuser Loss Coefficient)           | 0,28                         |
| Korelacija za gradijente tlakova (engl.<br>Vertical Lift Correlation)         | Petroleum Experts 2          |

#### 4.2. Postavljanje modela proizvodne bušotine X

Ovo poglavlje prikazuje dimenzioniranje mlazne crpke prema koracima opisanima u poglavlju 3. Dimenzioniranje počinje početnim zaslonom (Slika 3-1.). Prvo je potrebno popuniti prozor "System Summary". Slika 4-4. prikazuje prozor s ulaznim podacima vezanim uz bušotinu X.

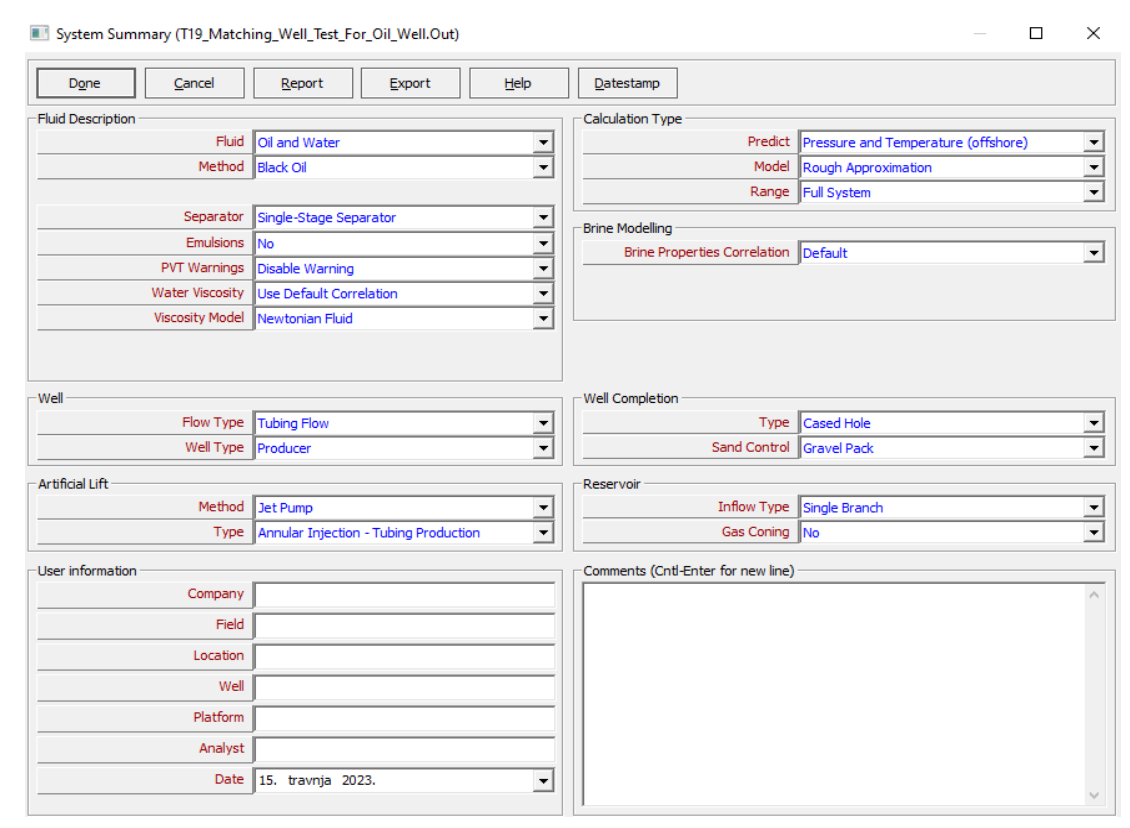

Slika 4-4. Prozor System Summary s ulaznim podacima o bušotini X

Na slici je vidljivo kako se proizvode nafta i voda, a odabrana metoda za buduće proračune je Black Oil. Na površini je jednofazni separator i nema emulzija. Odabrana je standardna korelacija za viskoznost vode i model viskoznosti. Bušotina je proizvodna, a za metodu umjetnog podizanja odabrana je dubinska mlazna crpka. Pogonski fluid se utiskuje u prstenasti prostor, a na površinu dolazi zajedno s proizvodnim kroz tubing. U modelu se predviđaju i temperatura i tlak po modelu grube aproksimacije. Bušotina je jednokanalna, nema konusiranja plina i ugrađen je pješčani zasip.

Nakon unosa osnovnih podatka o bušotini potrebno je unijeti podatke o fluidima. U PVT prozoru unose se podaci iz Tablice 4-2. Također, kao što je već rečeno potrebno je definirati i pogonski fluid. Pogonski fluid definira se u odjeljku prozora označenim crvenim kvadratom na Slici 4-5.

| PVT - INPUT DATA (T19_Matching_Well_Test_For_Oil_Well.Ou | t)                      |                            |                          |                            | - 0                | ×     |
|----------------------------------------------------------|-------------------------|----------------------------|--------------------------|----------------------------|--------------------|-------|
| Dgne Gancel Match Data Matching Calo                     | ulate Save Import Expor | t <u>H</u> elp PVI         | l is MATCHED             |                            | Use Tables         | ables |
| Input Data                                               |                         | Pb, Rs, Bo Correlations -  |                          |                            |                    |       |
| Input Options Composition Warnings                       |                         | Glaso Standing             | Lasater Vazquez-Beggs    | Petrosky Al-               | Marhoun De Ghette  | •     |
| Solution GOR 141.76                                      | Sm3/Sm3                 | Match Statistics           | Parameter 1 Parameter 2  | Standard<br>Deviation Rese | t All              |       |
| Oll Gravity 839.763                                      | Kg/m3                   | Bubble Point               | 1.00882 30.341           | 0 Res                      | et                 |       |
| Gas Gravity 0.76                                         | sp. gravity             | Solution GOR               | 0.99175 -11.9479         | 0.55178 Res                | et                 |       |
| Water Salinity 23000                                     | pom                     | OI FVF (Below Pb)          | 0.99279 0.0031069        | 0.001225 Res               | et                 |       |
| Note Descent Little                                      |                         | Oil FVF (Above Pb)         | 1 0.13703                | Res                        | iet                |       |
| Mole Percent H25 0                                       | percent                 |                            |                          |                            |                    |       |
| Mole Percent CO2 0                                       | percent                 | Oil Viscosity Correlations |                          |                            |                    | _     |
| Mole Percent N2 0                                        | percent                 | Beal Beggs Pet             | rosky Egbogah Berg       | man-Sutton De G            | ihetto De Ghetto M | lod   |
| Pb, Rs, Bo Correlation Glaso                             |                         |                            | Parameter 1 Parameter 2  | Standard Rese              | t All              |       |
| Oil Viscosity Correlation Beal et al                     |                         | Oil Viscosity              | 1.00125 0.0047828        | 0.001084 Res               | et                 |       |
|                                                          |                         |                            |                          |                            |                    |       |
|                                                          |                         | Matching                   |                          |                            |                    |       |
|                                                          |                         | Match Data Bubble          | Point Plot Gas Oil Ratio | Plot Oil FVF Plot          | Oil Viscosity Plot |       |
|                                                          |                         |                            |                          |                            |                    |       |
| Other Data                                               |                         | Table                      | Temperature 98.888       | 9 deg C                    |                    |       |
| Viscosity Emulsion Pump Power Fluid                      |                         |                            | Bubble Point 1242.33     | BARG                       |                    |       |
| - Power Fluid Data                                       |                         | Point                      | re Gas Ol Ratio          | OI FVF                     | Oil Viscosity      | ^     |
| Power Fluid Type Water                                   |                         | (BARa                      | ) (Sm3/Sm3)              | (m3/5m3)                   | (mPa.s)            | _     |
| Water Saleity 75000                                      | _                       | 1 276.804                  | 141.76                   | 1.42                       | 0.364              | - 11  |
| ppm ppm                                                  |                         | 2 242.33                   | 141.76                   | 1.432                      | 0.35               | _     |
|                                                          |                         | 3 207.856                  | 116.066                  | 1.352                      | 0.403              | _     |
|                                                          |                         | 4 166.487                  | 88.6                     | 1.273                      | 0.48               | _     |
|                                                          |                         | 5 69.9608                  | 33.668                   | 1.12                       | 0.7205             | ~     |
|                                                          |                         |                            |                          |                            |                    |       |

Slika 4-5. PVT - INPUT DATA prozor s unesenim podacima o bušotini X

Za pogonski fluid odabrana je obrađena morska voda saliniteta 75000 ppm. Na desnoj strani prozora moguće je odabrati korelacije za određene parametre. Glaso korelacija je odabrana za P<sub>b</sub>, GOR, R<sub>s</sub> i B<sub>o</sub>, a za viskoznost je odabrana Beal korelacija. Nakon unosa svih podataka potrebno je odabrati "Match Data" kako bi se svi podaci uskladili. Zeleni kvadratić u kojem piše "PVT is MATCHED" znači da je sve dobro usklađeno i prozor se može zatvoriti pritiskom na tipku Done. Nakon definiranja svojstava fluida, potrebno je unijeti podatke o opremi. S početnog zaslona pritiskom na "Equipment data" otvara se prozor kao na Slici 3-4. Podaci o otklonu, podzemnoj opremi i geotermalnom gradijentu prikazani su na Slikama 4-1., 4-2. i 4.3. Podaci o površinskoj opremi ne unose se jer ne utječu na dizajniranje dubinske mlazne crpke. Slika 4-6. prikazuje prozor s unesenim vrijednostima specifičnih toplina nafte, plina i vode.

| Average Heat Capacities | s (T32 —  |                      |
|-------------------------|-----------|----------------------|
| Done Cancel Main        | Export He | elp D <u>e</u> fault |
|                         |           |                      |
| Cp Oil                  | 2.219     | KJ/Kg/K              |
| Cp Gas                  | 2.13527   | KJ/Kg/K              |
| Cp Water                | 4. 1868   | KJ/Kg/K              |

Slika 4-6. Specifične topline nafte, plina i vode

S unosom specifičnih toplina završen je unos podataka u opremi i odabirom tipke Done podaci se spremaju i prikazuje se početni prozor.

Posljednji unos podataka prije dizajniranja dubinske mlazne crpke je unos podataka za dobivanje IPR krivulje. Odabirom sekcije IPR data iz početnog zaslona prikazuje se prozor kao na Slici 3-9. Nakon unosa poznatih podataka o bušotini X prozor izgleda kao na Slici 4-7. Odabran je Darcy kao model ležišta, korelacije za skin te pješčani zasip kao metoda zaštite od utoka pijeska.

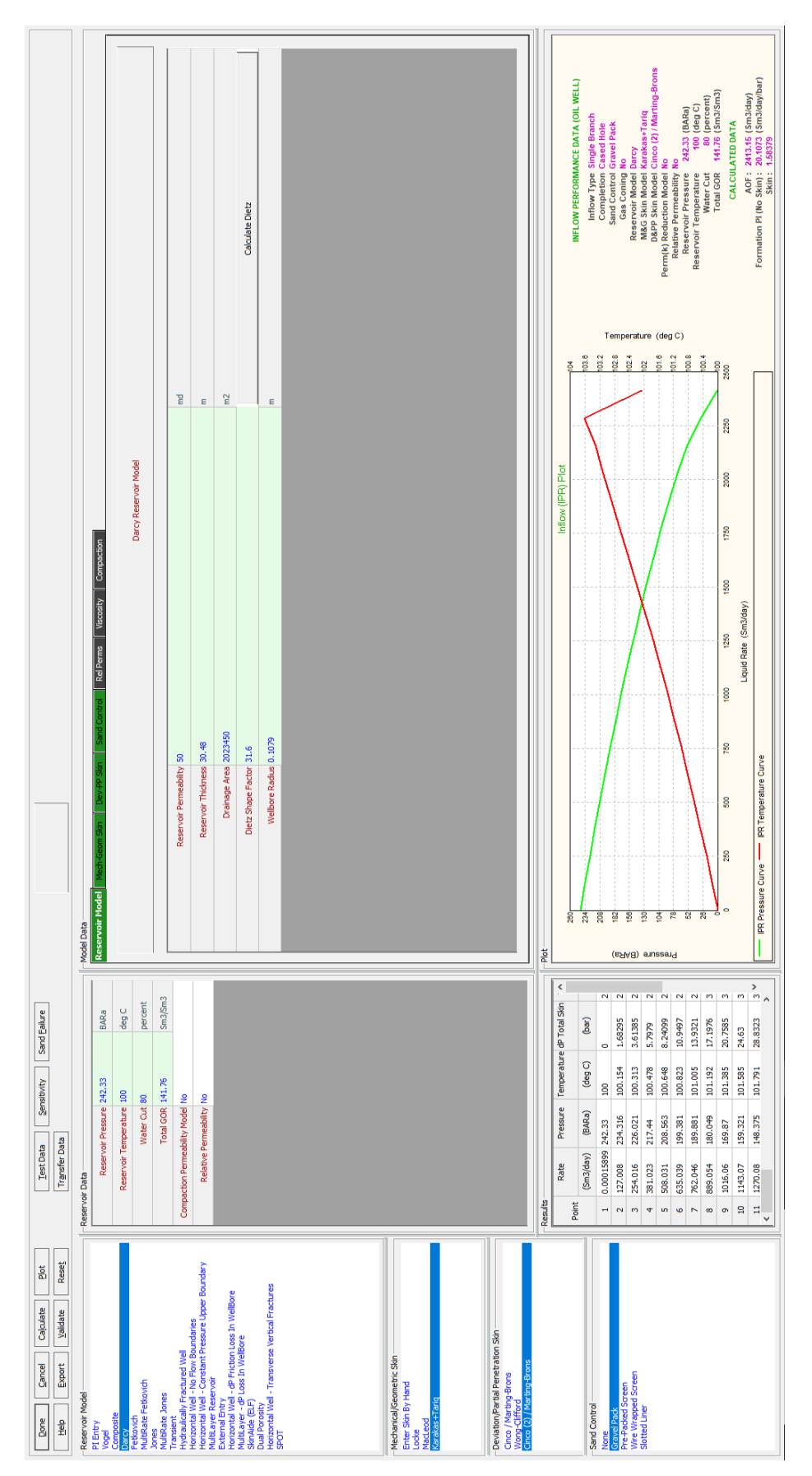

Slika 4-7. Prozor IPR DATA s unesenim podacima o bušotini X

Uz osnovne podatke o ležištu potrebno je unijeti i podatke koji određuju utok fluida u bušotinu vezane uz skin i pješčani zasip. Slika 4-8. pokazuje podatke vezane u skin koji se unose u odijeljku model data u kartici "Mech-Geo Skin".

|                           | Karakas+Tar                                           | iq Mechanical Skin Model |
|---------------------------|-------------------------------------------------------|--------------------------|
| Calculate Perforation De  | talis - API RP43 Calculate Perforation Details - SP01 |                          |
| Reservoir Permeability    | 50                                                    | md                       |
| Shot Density              | 26.2467                                               | 1/m                      |
| Perforation Diameter      | 0.010922                                              | m                        |
| Perforation Length        | 0.23368                                               | m                        |
| Perforation Efficiency    | 0.9                                                   | fraction                 |
| Damaged Zone Thickness    | 0.2032                                                | m                        |
| Damaged Zone Permeability | 25                                                    | md                       |
| Crushed Zone Thickness    | 0.00508                                               | m                        |
| Crushed Zone Permeability | 12.5                                                  | md                       |
| Shot Phasing              | 120                                                   | degrees                  |
| Wellbore Radius           | 0.1079                                                | m                        |
| Vertical Permeability     | 5                                                     | md                       |
|                           |                                                       |                          |

Slika 4-8. Podaci za izračun skina

| la sljedećoj slici prikazani su ulazr | ni podaci za postavljanje pješčanog za | sipa. |
|---------------------------------------|----------------------------------------|-------|
|                                       |                                        |       |

| Reservoir Mode | el Mech-G      | Seom Skin Dev       | PP Skin Sand Control R   | el Perms Viscosity Compaction  |          |
|----------------|----------------|---------------------|--------------------------|--------------------------------|----------|
|                |                |                     |                          | Gravel Pack Sand Control Model |          |
|                | Typical Value  | s                   | Convel Dark Dermarkility | 35000                          |          |
| Gravel Type    | Mesh Size      | Lab<br>Permeability | Perforation Diameter     | 0.010922                       | m        |
| Ottawa Sand    | 12/20          | mDarcy<br>500000    | Shot Density             | 26.2467                        | 1/m      |
|                | 20/40          | 150000              | Gravel Pack Length       | 0.1524                         | m        |
|                | 40/60          | 60000               | Perforation Interval     | 30.48                          | m        |
| Carbolite      | 50/70<br>20/40 | 30000<br>350000     | Deviation                | 13                             | degrees  |
| Isonas         | 16/20          | 500000              | Perforation Efficiency   | 0.9                            | fraction |
| торас          | 20/40          | 110000              | Beta Factor Method       | Calculated                     |          |
|                |                |                     | Beta Factor              | 152779                         | 1/m      |
|                |                |                     | Phase Choice             | Multi Phase                    |          |
|                |                |                     |                          |                                |          |
|                |                |                     |                          |                                |          |
|                |                |                     |                          |                                |          |
|                |                |                     |                          |                                |          |
|                |                |                     |                          |                                |          |

Slika 4-9. Podaci za pješčani zasip

Nakon unosa svih podataka potrebno je odabrati "Calculate" kako bi program mogao izračunao podatke za IPR krivulju, maksimalnu teoretsku proizvodnju (engl. *Absolute Open Flow*) te indeks proizvodnosti. U ovom slučaju program je izračunao da je maksimalna

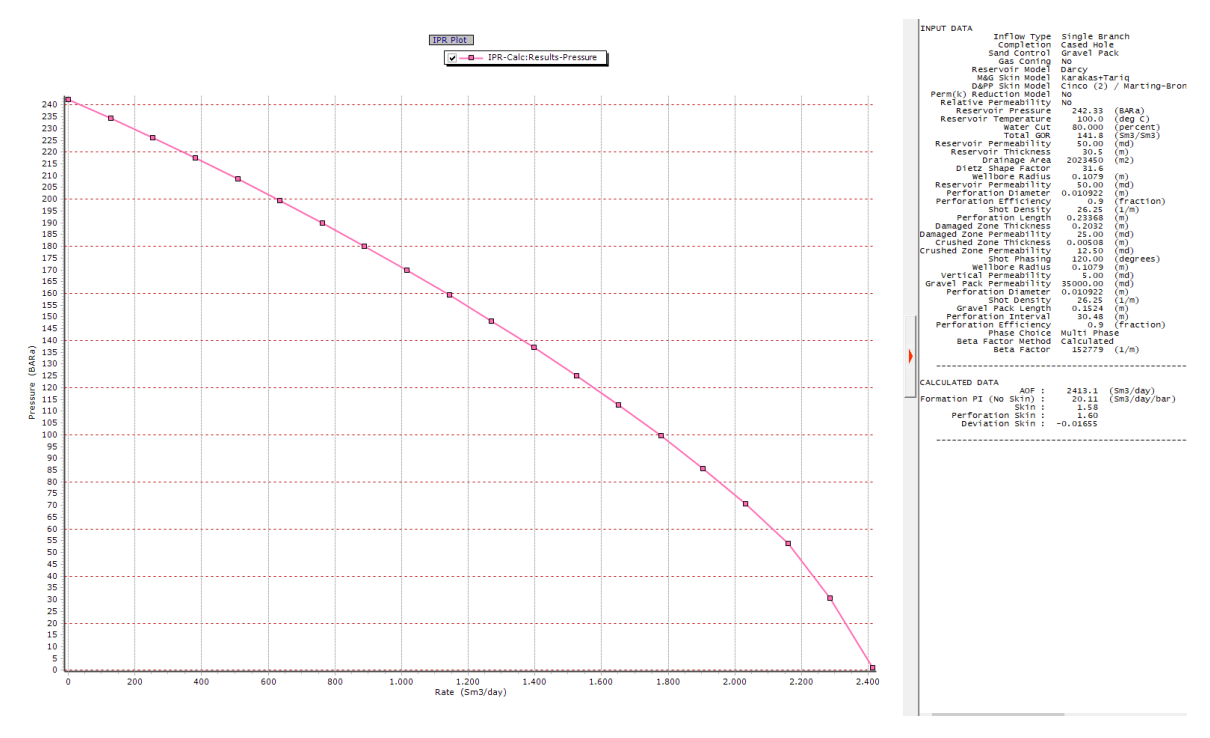

teoretska proizvodnja 2413 m<sup>3</sup>/dan. Odabirom tipke "Plot" moguće je prikazati IPR krivulju (Slika 4-10.).

Slika 4-10. IPR krivulja

Sada kada su uneseni svi podaci vezani uz ležište i bušotinu moguće je dizajnirati dubinsku mlaznu crpku. Prozor za dizajniranje mlazne crpke otvara se s početnog prozora na kratici "Design" u kojoj se odabere "Jet pump". Slika 4-11. prikazuje prozor za dizajniranje mlazne crpke ispunjen podacima iz Tablice 4-4.

| Calculate Pump Duty                                        | Done                  | Cancel Re              | port E      | Export       | Help             |                |          |         |  |
|------------------------------------------------------------|-----------------------|------------------------|-------------|--------------|------------------|----------------|----------|---------|--|
| Input Data                                                 |                       |                        | Select Pump | o            |                  |                |          |         |  |
| Pump Depth (Measured) 1                                    | 1828.8                | m                      |             |              |                  |                |          |         |  |
| Maximum OD 0                                               | . 16256               | m                      |             |              |                  |                |          |         |  |
| Design (Liquid) Rate 6                                     | 535.949               | Sm3/day                | Results     |              |                  |                |          |         |  |
| Water Cut 8                                                | 30                    | percent                |             | Para         | meter            | Units          |          | Desired |  |
| Total GOR 1                                                | 141.76                | Sm3/Sm3                |             |              |                  |                |          |         |  |
| Top Node Pressure 7                                        | 7.90801               | BARa                   |             | Well Hea     | d Pressure       | (BARa)         | 7.90801  |         |  |
| Surface Injection Rate 1                                   | 1589.87               | Sm3/day                |             | Flowing B    | H Pressure       | (BARa)         | 198.834  |         |  |
| Surface Injection Pressure 1                               | 138.908               | BARa                   |             | Pump Inta    | ke Pressure      | (BARa)         | 112.324  |         |  |
| Nozzle Loss Coefficient 0                                  | 0.15                  |                        |             | Pump In      | take Rate        | (m3/day)       | 775.649  |         |  |
| Suction Loss Coefficient 0                                 | )<br>) ~~             |                        | F           | Free GOR E   | intering Pump    | (Sm3/Sm3)      | 84.4019  |         |  |
| Diffuser Less Coefficient 0                                | 1.20                  |                        | P           | ump Discha   | arge Pressure    | (BARa)         | 169.672  |         |  |
| Surface Equipment Correlation B                            | Regions and Brill     |                        |             | Pump Dis     | chage Rate       | (m3/day)       | 2357.12  |         |  |
| Vertical Lift Correlation P                                | Petroleum Experts 2.1 | .03 1.01               |             | Total GOR    | Above Pump       | (Sm3/Sm3)      | 141.76   |         |  |
| ,                                                          |                       |                        |             | Mass F       | low Rate         | (Kg/dav)       | 654101   |         |  |
| Pump Duty                                                  |                       |                        |             | Total Elu    | id Gravity       | (m. gravity    | 0.97729  |         |  |
| Well Head Pressure<br>Flowing BH_Pressure                  | 7.90801 198.834       | (BARa)<br>(BARa)       |             | Average Dr   | wohole Pate      | (m3/dau)       | 745 573  |         |  |
| Pump Intake Pressure                                       | 112.324               | (BARa)                 | · · · · · · | Average Do   | Millione Rate    | (III)(day)     | 743.373  |         |  |
| Pump Intake Rate<br>Free GOR Entering Pump                 | 775.649<br>84,4019    | (m3/day)<br>(Sm3/Sm3)  |             | Head H       | Required         | (m)            | 667.256  |         |  |
| Pump Discharge Pressure                                    | 169.672               | (BARa)                 |             | Fluid Pow    | er required      | (KW)           | 49.3786  |         |  |
| Total GOR Above Pump                                       | 141.76                | (m3/day)<br>(Sm3/Sm3)  |             | GLR @ Pum    | p Intake(V/V)    |                | 0.039025 |         |  |
| Mass Flow Rate                                             | 654101                | (Kg/day)               |             | Bo @ Pu      | mp Intake        | (m3/Sm3)       | 1.17206  |         |  |
| Average Downhole Rate                                      | 745.573               | (m3/day)               |             | Inlet Ter    | mperature        | (deg C)        | 87.0319  |         |  |
| Head Required                                              | 667.256<br>49.3786    | (m)<br>(kW)            |             | Bg @ Pu      | mp Intake        | (m3/Sm3)       | 0.009484 |         |  |
| GLR @ Pump Intake(V/V)                                     | 0.039025              |                        | P           | ower Fluid   | Injection Rate   | (Sm3/day)      | 1598.71  |         |  |
| Inlet Temperature                                          | 87.0319               | (m3/5m3)<br>(deg C)    | Power F     | Fluid Surfac | e Injection Pres | sure (BARa)    | 138.908  |         |  |
| Bg @ Pump Intake                                           | 0.009484              | (m3/Sm3)               | N           | Nozzle Injec | tion Pressure    | (BARa)         | 293.4    |         |  |
| Power Fluid Surface Injection Press                        | sure 138.908          | (BARa)                 | Din         | nensionless  | Flow Ratio (M)   |                | 0.46632  |         |  |
| Nozzle Injection Pressure<br>Dimensionless Flow Ratio (M)  | 293.4<br>0.46632      | (BARa)                 | Dimensio    | onless Head  | d Recovery Rati  | o (H)          | 0.4635   |         |  |
| Dimensionless Head Recovery Ratio                          | o(H) 0.4635           |                        | F           | Pump Efficie | ency (No Gas)    | (percent)      | 21.6139  |         |  |
| Pump Efficiency (No Gas)<br>Pump Efficiency (Gas)          | 21.6139<br>21.6154    | (percent)<br>(percent) |             | Pumo Effic   | tiency (Gas)     | (nercent)      | 21,6154  |         |  |
| Surface Power Required                                     | 540.579               | (kW)                   |             | Surface Do   | wer Remired      | (percenty)     | 540 579  |         |  |
| Area Ratio (R)                                             | 0.55561               |                        |             | Alashraic    | Tenetant (hi)    | ()             | 0 62661  |         |  |
| Aj (Nozzle Area)                                           | 0.15049               |                        |             | Algebraic C  | Lonstant (N)     |                | 0.55561  |         |  |
| Dj (Nozzle Diameter)                                       | 0.011118              | (m)                    |             | Area H       | (atio (K)        |                | 0.5      |         |  |
| Dt (Throat Diameter)<br>Power Fluid Rate (Min Di = 0.0037) | 0.015724              | (m)<br>(Sm3/day)       |             | Aj (Noz      | zle Area)        |                | 0.15049  |         |  |
| Power Fluid Rate (Actual)                                  | 1598.71               | (Sm3/day)              |             | At (Thr      | oat Area)        |                | 0.30098  |         |  |
| Mc (Ic = 0.80)                                             | 0.70689               | (Sm3/day)              |             | Dj (Nozzk    | e Diameter)      | (m)            | 0.011118 |         |  |
| Mc (Ic = 1.35)                                             | 0.59984               |                        |             | Dt (Throa    | t Diameter)      | (m)            | 0.015724 |         |  |
| Power Fluid Static Gradient                                | 165.42                | (bar)                  | Power       | Fluid Rate   | (Min Dj = 0.003  | (Sm3/day)      | 0.11421  |         |  |
| Power Fluid Friction Gradient                              | -10.9282              | (bar)                  | P           | Power Fluid  | Rate (Actual)    | (Sm3/day)      | 1598.71  |         |  |
| No Cavitation Problems.                                    |                       |                        | Power       | Fluid Rate   | (Max Dj = 0.257  | 715) (Sm3/day) | 548.684  |         |  |
|                                                            |                       |                        |             | Mc (Ic       | = 0.80)          |                | 0.70689  |         |  |
| 1                                                          |                       |                        |             | Mc (Ic       | = 1.35)          |                | 0.59984  |         |  |
| 1                                                          |                       |                        |             | Mc (Ic       | = 1.67)          |                | 0.55625  |         |  |
| 1                                                          |                       |                        | Po          | ower Fluid S | Static Gradient  | (bar)          | 165.42   |         |  |
| 1                                                          |                       |                        | Po          | wer Fluid Fi | riction Gradient | (bar)          | -10.9282 |         |  |

Slika 4-11. Ulazni podaci za proračun dubinske mlazne crpke

Odabirom tipke "Calculate Pump Duty" program prikazuje proračunate podatke (Slika 4-12.)

| Vell Head Pressure                     | 7.90801   | (BARa)        |
|----------------------------------------|-----------|---------------|
| lowing BH_Pressure                     | 199.314   | (BARa)        |
| Pump Intake Pressure                   | 112.779   | (BARa)        |
| ump Intake Rate                        | 774.967   | (m3/day)      |
| ree GOR Entering Pump                  | 84.143    | (m3/m3)       |
| Pump Discharge Pressure                | 169.672   | (BARa)        |
| Pump Dischage Rate                     | 2357.11   | (m3/day)      |
| otal GOR Above Pump                    | 141.76    | (m3/m3)       |
| Mass Flow Rate                         | 654101    | (Kg/day)      |
| Total Fluid Gravity                    | 0.87757   | (sp. gravity) |
| Average Downhole Rate                  | 745.332   | (m3/day)      |
| Head Required                          | 661.756   | (m)           |
| Fluid Power required                   | 48.9716   | (kW)          |
| GLR @ Pump Intake(V/V)                 | 0.038709  |               |
| Bo @ Pump Intake                       | 1.17277   | (m3/Sm3)      |
| Inlet Temperature                      | 87.0319   | (deg C)       |
| Bg @ Pump Intake                       | 0.0094417 | (m3/Sm3)      |
| Power Fluid Injection Rate             | 1598.71   | (m3/day)      |
| Power Fluid Surface Injection Pressure | 138.908   | (BARa)        |
| Nozzle Injection Pressure              | 293.4     | (BARa)        |
| Dimensionless Flow Ratio (M)           | 0.46617   |               |
| Dimensionless Head Recovery Ratio (H)  | 0.45983   |               |
| Pump Efficiency (No Gas)               | 21.4358   | (percent)     |
| Pump Efficiency (Gas)                  | 21.4373   | (percent)     |
| Surface Power Required                 | 540.577   | (kW)          |
| Algebraic Constant (N)                 | 0.53817   |               |
| Area Ratio (R)                         | 0.5       |               |
| Aj (Nozzle Area)                       | 0.1507    |               |
| At (Throat Area)                       | 0.3014    |               |
| Dj (Nozzle Diameter)                   | 0.011126  | (m)           |
| Dt (Throat Diameter)                   | 0.015735  | (m)           |
| Power Fluid Rate (Min Dj = 0.00371)    | 0.11405   | (m3/day)      |
| Power Fluid Rate (Actual)              | 1598.71   | (m3/day)      |
| Power Fluid Rate (Max Dj = 0.25715)    | 547.906   | (m3/day)      |
| Mc (Ic = 0.80)                         | 0.70821   |               |
| Mc (Ic = 1.35)                         | 0.6012    |               |
| Mc (Ic = 1.67)                         | 0.55759   |               |
| Power Fluid Static Gradient            | 165.42    | (bar)         |
| Power Fluid Friction Gradient          | -10 9282  | (har)         |

Slika 4-12. Proračunati podaci o mlaznoj crpki

Kako bi se odabrala prava crpka potrebno je pregledati bazu podataka dubinskih mlaznih crpki i odabrati onu koja zadovoljava uvijete protoka pogonskog fluida. S obzirom na to da je za željeni protok kapljevine od 636 m<sup>3</sup>/dan (Tablica 4-4) potreban ukupan protok pogonskog fluida od 1590 m<sup>3</sup>/dan, treba odabrati crpku kojoj je taj protok između minimalnog i maksimalnog. U ovom slučaju odabrana je crpka s omjerom tipa A. Po klasifikaciji programa Prosper odabrana je mlaznica broj 18 promjera 0,011633 m te grlo broj jedan promjera 0,018169 m (Slika 4-13).

| Done Cancel     | Add Amend   | Delete All | Import       | Export Repo | ort          | Create Import File | : <u>H</u> elp ≤ | < ≥>            |               |                 |
|-----------------|-------------|------------|--------------|-------------|--------------|--------------------|------------------|-----------------|---------------|-----------------|
| Options GasLift | ESP HSP     | PCP JET M  | ultiPhase SF | RP          |              |                    |                  |                 |               |                 |
| Manufacturer    | Pump Series | Pump Model | Ratio Type   | Pump Size   | Minimum Rate | Maximum Rate       | Nozzle Number    | Nozzle Diameter | Throat Number | Throat Diameter |
| Test            | Sample      | Pump #1    | A            | 0.1143      | 31.8         | 47.7               | 1                | 0.0017457       | 1             | 0.0027264       |
| lest .          | Sample      | Pump #1    | A            | 0.1143      | 39.75        | 59.625             | 2                | 0.0019518       | 1             | 0.0030482       |
| Test            | Sample      | Pump #1    | A            | 0.1143      | 49.608       | 74.571             | 3                | 0.0021822       | 1             | 0.003408        |
| Test            | Sample      | Pump #1    | A            | 0.1143      | 62.01        | 93.174             | 4                | 0.0024397       | 1             | 0.0038102       |
| Test            | Sample      | Pump #1    | A            | 0.1143      | 77.592       | 116.388            | 5                | 0.0027277       | 1             | 0.0042599       |
| Test            | Sample      | Pump #1    | A            | 0.1143      | 96.99        | 145.485            | 6                | 0.0030497       | 1             | 0.0047628       |
| Test            | Sample      | Pump #1    | A            | 0.1143      | 121.158      | 181.896            | 7                | 0.0034096       | 1             | 0.0053249       |
| Test            | Sample      | Pump #1    | A            | 0.1143      | 151.368      | 227.37             | 8                | 0.0038121       | 1             | 0.0059535       |
| Test            | Sample      | Pump #1    | A            | 0.1143      | 189.21       | 284.292            | 9                | 0.004262        | 1             | 0.0066562       |
| Test            | Sample      | Pump #1    | A            | 0.1143      | 236.592      | 355.365            | 10               | 0.0047651       | 1             | 0.0074418       |
| Test            | Sample      | Pump #1    | A            | 0.1143      | 295.74       | 444.246            | 11               | 0.0053275       | 1             | 0.0083202       |
| Test            | Sample      | Pump #1    | A            | 0.1143      | 369.675      | 555.228            | 12               | 0.0059564       | 1             | 0.0093023       |
| Test            | Sample      | Pump #1    | A            | 0.1143      | 462.054      | 694.035            | 13               | 0.0066594       | 1             | 0.0104          |
| Test            | Sample      | Pump #1    | A            | 0.1143      | 577.488      | 867.504            | 14               | 0.0074454       | 1             | 0.011628        |
| Test            | Sample      | Pump #1    | A            | 0.1143      | 721.86       | 1084.38            | 15               | 0.0083243       | 1             | 0.013           |
| Test            | Sample      | Pump #1    | A            | 0.1143      | 902.325      | 1355.47            | 16               | 0.0093068       | 1             | 0.014535        |
| Test            | Sample      | Pump #1    | A            | 0.1143      | 1127.95      | 1694.3             | 17               | 0.010405        | 1             | 0.01625         |
| Test            | Sample      | Pump #1    | A            | 0.1143      | 1410.01      | 2117.88            | 18               | 0.011633        | 1             | 0.018169        |
| Test            | Sample      | Pump #1    | A            | 0.1143      | 1762.52      | 2647.35            | 19               | 0.013007        | 1             | 0.020313        |
| Test            | Sample      | Pump #1    | A            | 0.1143      | 2203.1       | 3309.11            | 20               | 0.014542        | 1             | 0.022711        |
| Test            | Sample      | Pump #1    | B            | 0.1143      | 31.8         | 47.7               | 1                | 0.0017457       | 2             | 0.0030482       |
| Test            | Sample      | Pump #1    | В            | 0.1143      | 39.75        | 59.625             | 2                | 0.0019518       | 2             | 0.003408        |
| Test            | Sample      | Pump #1    | В            | 0.1143      | 49.608       | 74.571             | 3                | 0.0021822       | 2             | 0.0038102       |
| Test            | Sample      | Pump #1    | В            | 0.1143      | 62.01        | 93.174             | 4                | 0.0024397       | 2             | 0.0042599       |
| Test            | Sample      | Pump #1    | В            | 0.1143      | 77.592       | 116.388            | 5                | 0.0027277       | 2             | 0.0047628       |
| Test            | Sample      | Pump #1    | В            | 0.1143      | 96.99        | 145.485            | 6                | 0.0030497       | 2             | 0.0053249       |
| Test            | Sample      | Pump #1    | B            | 0.1143      | 121.158      | 181.896            | 7                | 0.0034096       | 2             | 0.0059535       |
| Test            | Sample      | Pump #1    | B            | 0.1143      | 151.368      | 227.37             | 8                | 0.0038121       | 2             | 0.0066562       |
| Test            | Sample      | Pump #1    | B            | 0.1143      | 189.21       | 284.292            | 9                | 0.004262        | 2             | 0.0074418       |
| Test            | Sample      | Pump #1    | В            | 0.1143      | 236.592      | 355.365            | 10               | 0.0047651       | 2             | 0.0083202       |
| Test            | Sample      | Pump #1    | В            | 0.1143      | 295.74       | 444.246            | 11               | 0.0053275       | 2             | 0.0093023       |
| Test            | Sample      | Pump #1    | В            | 0.1143      | 369.675      | 555.228            | 12               | 0.0059564       | 2             | 0.0104          |
| Test            | Sample      | Pump #1    | В            | 0.1143      | 462.054      | 694.035            | 13               | 0.0066594       | 2             | 0.011628        |
| Test            | Sample      | Pump #1    | В            | 0.1143      | 577.488      | 867.504            | 14               | 0.0074454       | 2             | 0.013           |
| Test            | Sample      | Pump #1    | B            | 0.1143      | 721.86       | 1084.38            | 15               | 0.0083243       | 2             | 0.014535        |
| Test            | Sample      | Pump #1    | В            | 0.1143      | 902.325      | 1355.47            | 16               | 0.0093068       | 2             | 0.01625         |
| Test            | Sample      | Pump #1    | В            | 0.1143      | 1127.95      | 1694.3             | 17               | 0.010405        | 2             | 0.018168        |
| Test            | Sample      | Pump #1    | В            | 0.1143      | 1410.01      | 2117.88            | 18               | 0.011634        | 2             | 0.020313        |
| Test            | Sample      | Pump #1    | В            | 0.1143      | 1762.52      | 2647.35            | 19               | 0.013007        | 2             | 0.022711        |
| Test            | Sample      | Pump #1    | В            | 0.1143      | 2203.1       | 3309.11            | 20               | 0.014542        | 2             | 0.025391        |
| Test            | Sample      | Pump #1    | С            | 0.1143      | 31.8         | 47.7               | 1                | 0.0017457       | 3             | 0.0034106       |
| Test            | Sample      | Pump #1    | С            | 0.1143      | 39.75        | 59.625             | 2                | 0.0019518       | 3             | 0.0038131       |
| Test            | Sample      | Pump #1    | C            | 0.1143      | 49,608       | 74,571             | 3                | 0.0021822       | 3             | 0.0042632       |

Slika 4-13. Odabir dubinske mlazne crpke iz baze podataka programa prosper

Nakon pronalaženja pumpe koja zadovoljava protok pogonskog fluida potrebno se vratiti u prozor za dizajniranje mlazne crpke. Na desnoj strani izbornika potrebno je pronaći i odabrati željenu crpku kako bi program prikazao stvarne podatke u usporedbi sa željenima tj. projektiranima (Slika 4-14).

| lect Pump                                  |               |           |           |
|--------------------------------------------|---------------|-----------|-----------|
| st - Nozzle (18) Throat (1) An 0.165 At 0. | 402 R 0.410   |           |           |
| sults                                      |               |           |           |
| Parameter                                  | Units         | Desired   | Actual    |
| Well Head Pressure                         | (BARa)        | 7.90801   | 9.11175   |
| Flowing BH Pressure                        | (BARa)        | 199.314   | 199.314   |
| Pump Intake Pressure                       | (BARa)        | 112.779   | 112.779   |
| Pump Intake Rate                           | (m3/day)      | 774.967   | 773.946   |
| Free GOR Entering Pump                     | (m3/m3)       | 84.143    | 67.168    |
| Pump Discharge Pressure                    | (BARa)        | 169.672   | 171.524   |
| Pump Dischage Rate                         | (m3/day)      | 2357.11   | 2357.11   |
| Total GOR Above Pump                       | (m3/m3)       | 141.76    | 141.76    |
| Mass Flow Rate                             | (Kg/dav)      | 654101    | 654101    |
| Total Fluid Gravity                        | (sp. gravity) | 0.87757   | 0.87623   |
| Average Downhole Rate                      | (m3/day)      | 745.332   | 746.478   |
| Head Required                              | (m)           | 661.756   | 684.346   |
| Fluid Power required                       | (kW)          | 48.9716   | 50.6433   |
| GLR @ Pump Intake(V/V)                     |               | 0.038709  | 0.082112  |
| Bo @ Pump Intake                           | (m3/Sm3)      | 1.17277   | 1.2232    |
| Inlet Temperature                          | (deg C)       | 87.0319   |           |
| Bg @ Pump Intake                           | (m3/Sm3)      | 0.0094417 | 0.0074769 |
| Power Fluid Injection Rate                 | (m3/day)      | 1598.71   | 1598.71   |
| Power Fluid Surface Injection Pressure     | (BARa)        | 138.908   | 138.908   |
| Nozzle Injection Pressure                  | (BARa)        | 293.4     | 293.4     |
| Dimensionless Flow Ratio (M)               |               | 0.46617   | 0.46689   |
| Dimensionless Head Recovery Ratio (H)      |               | 0.45983   | 0.48201   |
| Pump Efficiency (No Gas)                   | (percent)     | 21.4358   | 22.5044   |
| Pump Efficiency (Gas)                      | (percent)     | 21.4373   | 22.5053   |
| Surface Power Required                     | (kW)          | 540.577   | 540.577   |
| Algebraic Constant (N)                     |               | 0.53817   | 0.52291   |
| Area Ratio (R)                             |               | 0.5       | 0.40999   |
| Aj (Nozzle Area)                           |               | 0.1507    | 0.16476   |
| At (Throat Area)                           |               | 0.3014    | 0.40185   |
| Dj (Nozzle Diameter)                       | (m)           | 0.011126  | 0.011633  |
| Dt (Throat Diameter)                       | (m)           | 0.015735  | 0.018169  |
| Power Fluid Rate (Min Dj = 0.00371)        | (m3/day)      | 0.11405   | 0.11413   |
| Power Fluid Rate (Actual)                  | (m3/day)      | 1598.71   | 1598.71   |
| Power Fluid Rate (Max Dj = 0.25715)        | (m3/day)      | 547.906   | 548.327   |
| Mc (Ic = 0.80)                             |               | 0.70821   | 1.01917   |
| Mc (Ic = 1.35)                             |               | 0.6012    | 0.86518   |
| Mc (Ic = 1.67)                             |               | 0.55759   | 0.80242   |
| Power Fluid Static Gradient                | (bar)         | 165.42    | 165.42    |

Slika 4-14. Stvarne karakteristike mlazne crpke

Iz prikazanih rezultata je vidljivo da crpka pri dinamičkom tlaku na ušću bušotine od 7,9 bar ostvaruje traženi protok proizvodnog fluida uz dinamički tlak na dnu od 199,31 bar, pri čemu je tlak smjese tj. potisni tlak (engl. discharge) 169,72 bar. Prema ovim podacima modeliran je proizvodni sustav bušotine, kako bi se mogla provesti analiza osjetljivosti za buduće promjene u sustavu, pa se primjerice kod rezultata u Tablici 4-6 vidi da program kod računatih vrijednosti radnih točaka sustava postavlja one vrijednosti koje su približne navedenima, odnosno da se dinamički tlak na dnu samo neznatno razlikuje i iznosi 198,63 bar, što znači da model sustava ima visoku točnost od oko 99%.

Nakon odabira crpke i prikaza stvarnih podataka potrebno je završiti unos pritiskom na tipku Done. Da bi se crpka ubacila u model potrebno je s početnog prozora otvoriti prozor "Jet Pump Input Data" (Slika 4-15.) u koju će biti preneseni podaci o prethodno odabranoj crpki.

| 📧 JET PUMP INPUT DATA (T19_Matching_Well_Test_For_Oil_Wel 🗕 🛛 🗙          |         |         |  |  |  |  |  |  |
|--------------------------------------------------------------------------|---------|---------|--|--|--|--|--|--|
| Dgne Cancel Report Export Help                                           |         |         |  |  |  |  |  |  |
| Input Data                                                               |         |         |  |  |  |  |  |  |
| Pump Depth (Measured) 1828.8 m                                           |         |         |  |  |  |  |  |  |
| Maximum OD                                                               | 0.16256 | m       |  |  |  |  |  |  |
| Surface Injection Rate                                                   | 1589.87 | Sm3/day |  |  |  |  |  |  |
| Surface Injection Pressure                                               | 138.908 | BARa    |  |  |  |  |  |  |
| Nozzle Loss Coefficient                                                  | 0.15    |         |  |  |  |  |  |  |
| Suction Loss Coefficient                                                 | 0       |         |  |  |  |  |  |  |
| Throat Loss Coefficient                                                  | 0.28    |         |  |  |  |  |  |  |
| Diffuser Loss Coefficient 0.1                                            |         |         |  |  |  |  |  |  |
| Current JET Pump Test - Nozzle (18) Throat (1) An 0.165 At 0.402 R 0.410 |         |         |  |  |  |  |  |  |

Slika 4-15. Jet pump input data prozor

Pritiskom na tipku Done, crpka je ubačena u model i moguće je napraviti modeliranje proizvodnog sustava tj. proračun IPR i VLP krivulja te analizu osjetljivosti.

#### 4.2.1. Analiza osjetljivosti i diskusija rezultata

Izračunata IPR krivulja za sustav s ugrađenom dubinskom mlaznom crpkom prikazana je na Slici 4-10. U ovom poglavlju su prikazane radne točke proizvodnog sustava i napravljena je analiza osjetljivosti, koja se provodi u svrhu prognoziranja rada bušotine u promijenjenim ležišnim uvjetima, koji se mogu očekivati u budućnosti. Za potrebe ovog rada napravljene su analize osjetljivosti s obzirom na promjenu tj. povećanje udjela vode u proizvodnji te, odvojeno, u slučaju promjene tj. pada ležišnog tlaka. Slika 4-16. prikazuje IPR i VLP krivulje te krivulje potisnog tlaka crpki za tri različita slučaja udjela vode u nafti. Pretpostavljeno je da bi udio vode mogao rasti s trenutnih 80%, pa su uz osnovni u iznosu od 80%, prikazani i udjeli od 90% i 95%. Ova analiza osjetljivosti predviđa koliko će se ugljikovodika proizvoditi u slučaju da ležišni tlak ne pada s trenutnih 242 bara, dok bi udio vode rastao.

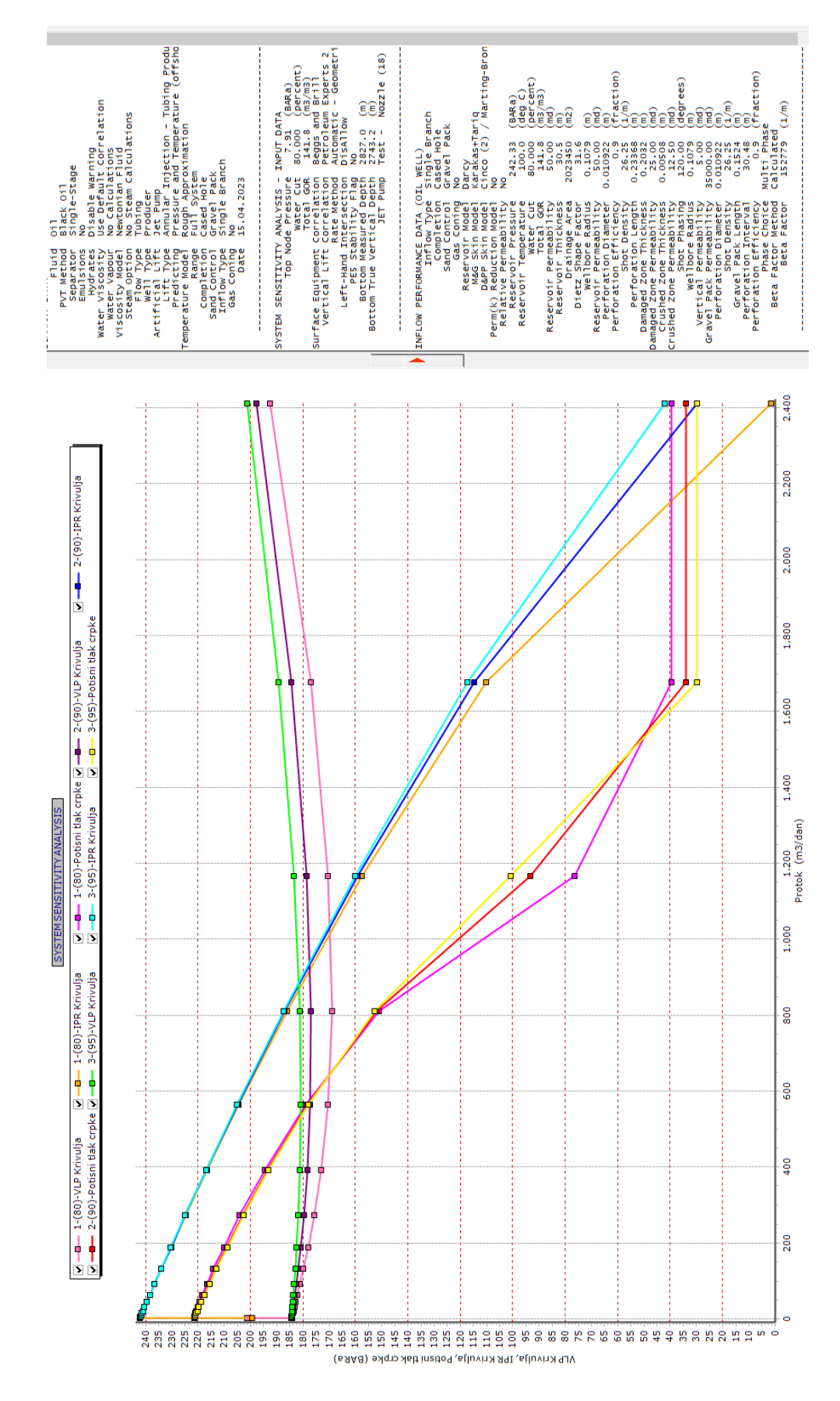

Slika 4-16. Analiza osjetljivosti za različite udjele vode

| Slučaj | Udio    | p <sub>3</sub> , | p <sub>2</sub> , | q <sub>3</sub> ,    | q <sub>w</sub> ,    | q <sub>o</sub> ,    |
|--------|---------|------------------|------------------|---------------------|---------------------|---------------------|
|        | vode, % | bar              | bar              | m <sup>3</sup> /dan | m <sup>3</sup> /dan | m <sup>3</sup> /dan |
| 1      | 80      | 198,63           | 169,92           | 643,36              | 514,69              | 128,67              |
| 2      | 90      | 204,17           | 177,16           | 574,52              | 517,07              | 57,45               |
| 3      | 95      | 207,34           | 180,85           | 531,81              | 505,22              | 26,59               |

Tablica 4-5. Rezultati analize osjetljivosti za različite udjele vode

Rezultati se odnose na nomenklaturu mlazne crpke i već opisane oznake uz Sliku 2-8., s time da program, osim grafičkog prikaza radnih točki na Slici 4-16., rezultate daje i preciznije tj. tabelarno. Stoga su u svrhu diskusije rezultata u Tablici 4-5. izdvojene samo ključne vrijednosti, pri čemu je u zadnje dvije kolone protok proizvodnog fluida, q<sub>3</sub>, iskazan kao suma protočne količina vode, q<sub>w</sub>, i proizvedene nafte, q<sub>o</sub>. Slučaj 1 odnosi se na proizvodne mogućnosti crpke za koje je postavljen cjelokupni proizvodni model, a glavni zaključak ove analize je da bi odabrana crpka radila i kod povećanih udjela vode, ali uz znatno niže količine proizvedene nafte. U slučaju 2 proizvodnja nafte bila dva puta manja u odnosu na 1. slučaj i iznosila bi 57,45 m<sup>3</sup>/dan, a u slučaju 3 bi bila samo 26,59 m<sup>3</sup>/dan.

Radna točka proizvodnog sustava bušotine s dubinskom mlaznom crpkom odnosi se na protok i dinamički tlak bušotine ( $q_3$ ,  $p_3$ ). Pri tome je  $p_3$  tlak na IPR krivulji, ali se ova točka na Slikama 4-16 i 4-17 ne očitava kao kod eruptivnog rada bušotine na presjecištu VLP i IPR krivulja, već na presjecištu VLP-a i krivulje potisnog tlaka crpke ( $q_3$ ,  $p_2$ ), jer proizvodne uvjete bušotine ( $q_3$ ,  $p_3$ ) ostvaruje crpka i to uz tlak i protok pogonskog fluida ( $q_1$ ,  $p_1$ ) iz Tablice 4-4 te uz projektirane karakteristike crpke na Slici 4-14.

Sljedećom analizom osjetljivosti određuje se koliko bi crpka proizvodila ukoliko bi se ležišni tlak tijekom vremena rada bušotine smanjivao, a udio vode bi ostao na 80% (Slika 4-17). Za potrebe rada odabrani su ležišni tlakovi u iznosima od 200 bar i 230 bar (slučajevi 1 i 2 u Tablici 4-6) u odnosu na trenutni tlak od 242 bar (slučaj 3), koji je isti kao i slučaj 1 u Tablici 4-5, ali se navodi i ovdje radi usporedbe rezultata.

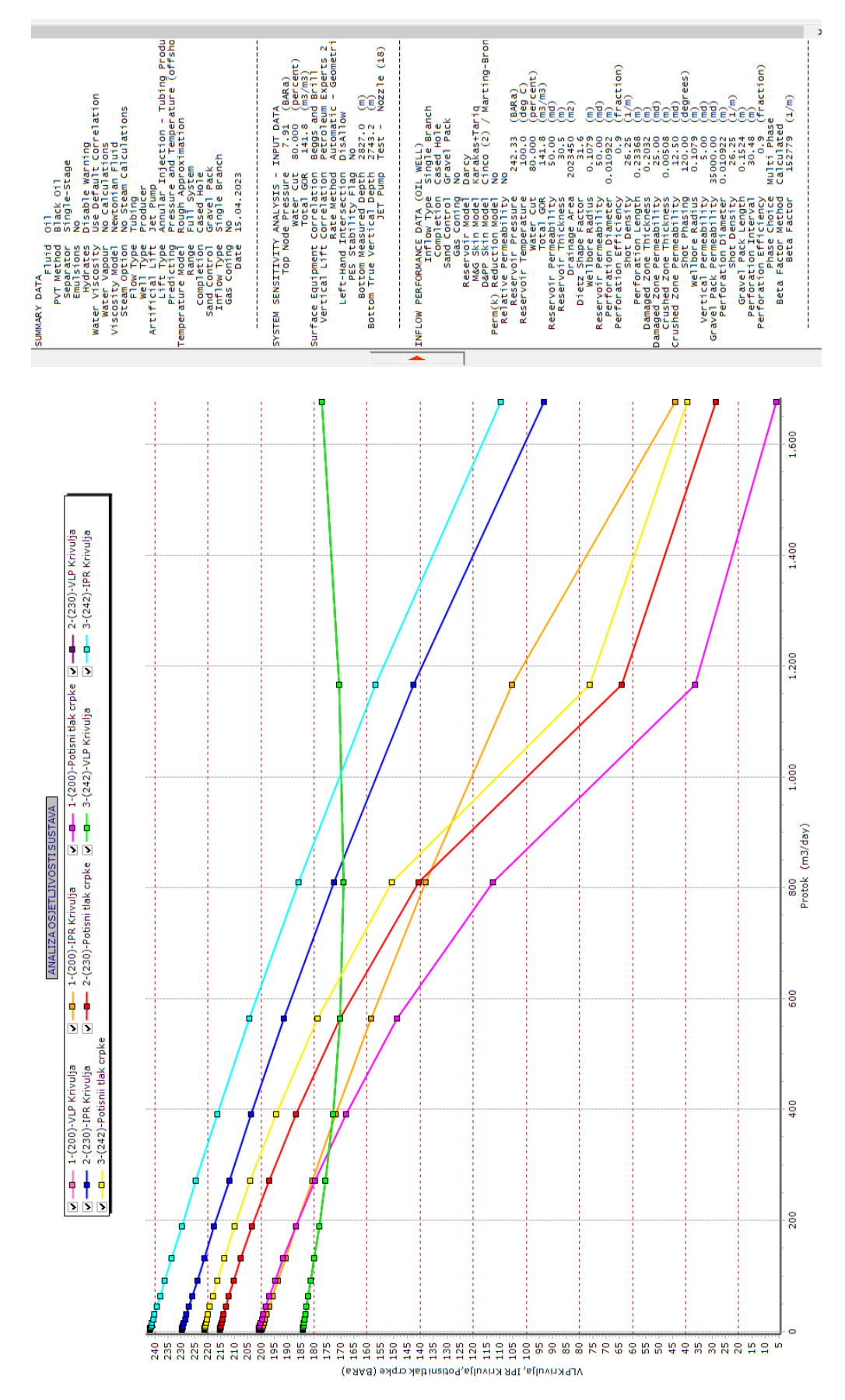

Slika 4-17. Analiza osjetljivosti za različite ležišne tlakove

| Slučaj | Ležišni   | p <sub>3</sub> , | p <sub>2</sub> , | q <sub>3</sub> ,    | q <sub>w</sub> ,    | <b>q</b> <sub>0</sub> , |
|--------|-----------|------------------|------------------|---------------------|---------------------|-------------------------|
|        | tlak, bar | bar              | bar              | m <sup>3</sup> /dan | m <sup>3</sup> /dan | m <sup>3</sup> /dan     |
| 3      | 242       | 198,63           | 169,92           | 643,36              | 514,69              | 128,67                  |
| 2      | 230       | 191,36           | 170,4            | 562,39              | 449,91              | 112,48                  |
| 1      | 200       | 176,94           | 174,56           | 323,37              | 258,69              | 64,67                   |

Tablica 4-6. Rezultati analize osjetljivosti za različite ležišne tlakove

Iz rezultata u Tablici 4-6. je slučajem 3 najprije prikazano trenutno stanje proizvodnih mogućnosti bušotine za koje je postavljen proizvodni model u programu Prosper, a slučaj 1 predstavlja najnepovoljniji prognostički model iz kojeg slijedi da bi crpka pri padu ležišnog tlaka na 200 bar i dalje mogla proizvoditi, ali bi protok nafte bio dva puta manji i iznosio bi 64,67 m<sup>3</sup>/dan. Ovaj dijagram izdvojeno je prikazan i na Slici 4-18., a iz presjecišta krivulja koje definiraju radnu točku, kao što je objašnjeno kod prethodne analize osjetljivosti, slijedi da su ovo ujedno i krajnji uvjeti rada odabrane crpke, u kojima ujedno dolazi i do smanjene efikasnosti.

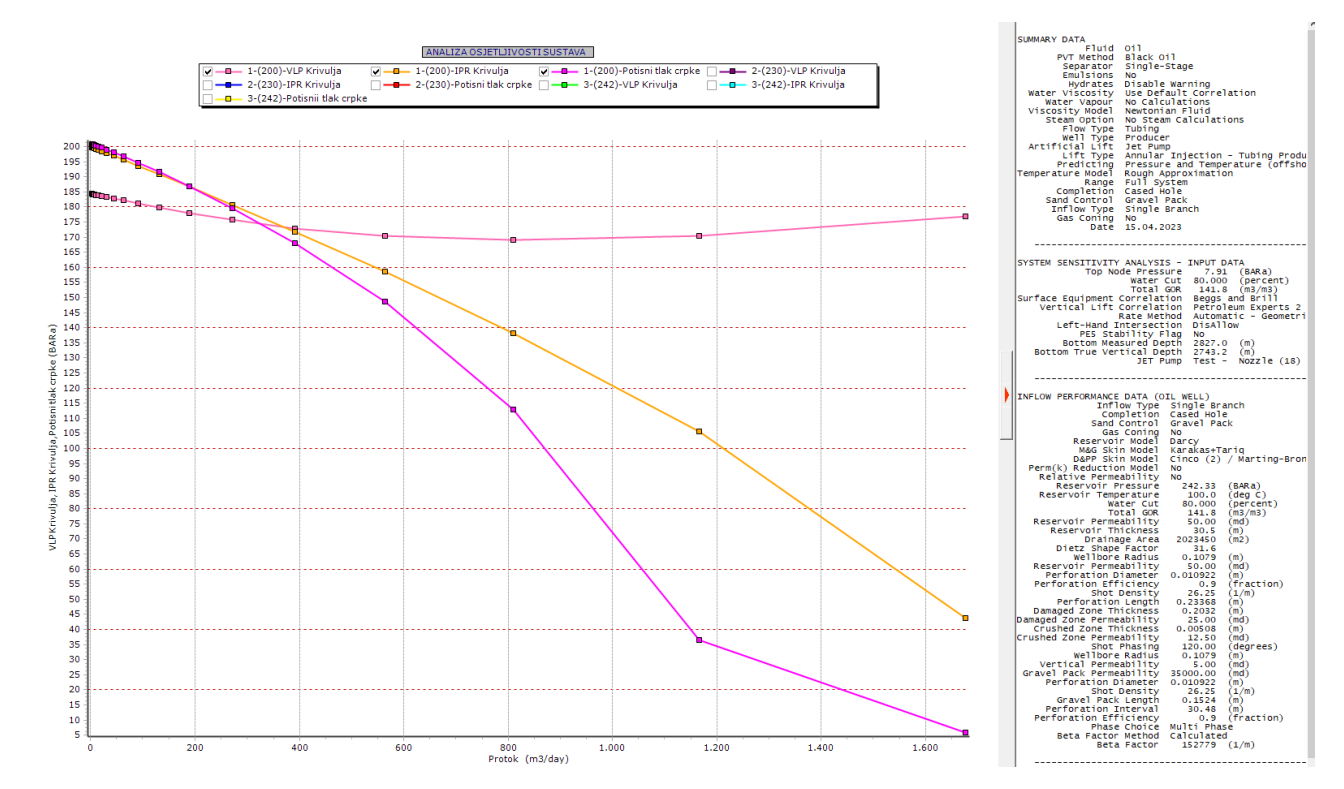

Slika 4-18. VLP, IPR i krivulja potisnog tlaka crpke za slučaj 1 u Tablici 4-7

U svih šest slučajeva crpka ima efikasnost između 19,5% i 22% (Slika 4-14) izuzev najnepovoljnijeg u kojemu je efikasnost 17%. Dubinske mlazne crpke omjera A (Tablica 2-5) mogu imati maksimalnu djelotvornost od 22,6%, pa se ovakve vrijednosti smatraju zadovoljavajućima.

### 5. ZAKLJUČAK

Dubinske mlazne crpke se koriste u visokoproduktivnim, zaplinjenim bušotinama, a za razliku od ostalih dubinskih crpki nemaju ni pokretnih niti brtvećih dijelova koji su skloni trošenju. Zbog toga su povoljne za proizvodnju "nečistih" fluida koji u sastavu imaju plinove koji uzrokuju koroziju, onečišćeni su pijeskom ili su previskozni za druge vrste crpki. Primjenu im ograničava potreba za relativno visokim usisnim tlakom kako bi se izbjegla kavitacija, te njihova niska mehanička djelotvornost, što iziskuje višu pogonsku snagu nego u slučaju konvencionalne hidrauličke crpke. Iz tog razloga je pri projektiranju mlazne crpke potrebno dobro ispitati ležište, kako bi proizvodnja nafte bila i ekonomski isplativa.

Opisani koraci dizajniranja sustava dubinske mlazne crpke teško se provode ručno, pa je primjena program Prospera najčešća u praksi. Iteracijom je potrebno doći do optimalnog dizajna koji će omogućiti ostvarenje tražene proizvodnje tj. protoka fluida kroz duži period. Potrebno je pretpostaviti početne parametre u projektiranju, a podaci koji su neophodni za dizajniranje ovisni su jedni o drugima, te je cijeli proces složen i nepraktičan bez upotrebe specijaliziranih programa. U radu je pokazan primjer dizajniranja jednog takvog fiktivnog sustava. Program ima ugrađene modele i korelacije, kao i mogućnost njihovog usklađivanja s mjerenim podacima, što povećava točnost modeliranja i konačnih rezultata dizajna dubinske crpke. U dizajniranju pomažu i baze podataka tj. katalozi za odabir dostupnih mlaznih crpki na tržištu, koje su pri radu u programu lako pristupačne. Povezivanjem svih unesenih informacija, poput IPR krivulja, VLP krivulja i svih ostalih potrebnih parametara za dizajniranje dubinske crpke, Prosper stvara precizan model koji se dalje može koristi za prognoziranje rada bušotine, odnosno za analizu osjetljivosti.

Proizvodne mogućnosti bušotine X analizirane su kroz šest slučajeva osjetljivosti u kojima je određeno do kojeg povećanja udjela vode u proizvodnji se odabrana crpka može efikasno koristiti, odnosno do kojeg pada ležišnog tlaka se može očekivati da će crpka biti djelotvorna.

#### 6. LITERATURA

- 1. APSLEY, D., 2005. Hydraulics 1, University of Manchester
- COPPES, J. L. R., GRUPPING, A. W., GROOT, J. G., 1988. Fundamentals of oilwell jet pumping. SPE Production Engineering, 3(01), 9-14.
- 3. BATOOL, A., ARHAMNA, H., 2010., JEMS Made Easy, Application Engineer-Artificial Lift Systems Weatherford
- 4. BROWN, B., 1965., Water power fluid for hydraulic oil wells pumping, Journal of petroleum technology SPE.
- EL-SAWAF, I. A., HALAWA, M. A., YOUNES, M. A., & TEAMIA, I. R., 2011., Study of the different parameters that influence on the performance of water jet pump. In Fifteenth international water technology conference, IWTC (Vol. 15).
- 6. GOSLINE, J.E., O'BRIEN, M.P., 1934. The water jet pump, volume 3 University of California Press
- JIA, X., LIAO, H., HU, Q., HE, Y., WANG, Y., NIU, W., 2023. Optimization Method of Jet Pump Process Parameters and Experimental Study on Optimal Parameter Combinations. Processes, 11(10), 2841.
- 8. KENETH, E.,2007. Petroleum engineering handbook volume 3\_Facilities and construction, Society of Petroleum Engineers
- KHAMMASSI, C. 2021. Jet pump performance analysis and optimization plan, Doktorska disertacija, Sveučilište Leoben
- LAKE, L., W., 2007., Petroleum Handbook, volume IV, Society of Petroleum Engineers
- 11. LORENZ, H. (1910). Technische hydromechanik, Volume 3, Oldenburg
- PUGH, T., 2005. First ever sub-sea hydraulic jet pump system used to optimize single well development offshore Tunisia. Offshore Mediterranean Conference and Exhibition
- 13. PUGH, T., 2014. Hydraulic Lift Systems, WEATHERFORD
- 14. PROSPER USER MANUAL, 2018. Petroleum Experts, Version 15. Edinburgh.
- TEAMIA, I. R., YOUNES, M. A., EL SAWAF, I. A., HALAWA, M. A., 2012. Experimental Study of the Effect of Mixing Chamber Length and Diffuser Angle on the Performance of Dredging Jet Pump. In Sixteenth international water technology conference (No. 16).

- VEDRIŠ, K., 2023., Mogućnosti dizajniranja dubinskih crpki s klipnim šipkama u programu prosper, Rudarsko-geološko-naftni fakultet, Sveučilište u Zagrebu, str. 12.-25., Zagreb
- 17. ZELIĆ, M., ČIKEŠ, M., 2006. Tehnologija proizvodnje nafte dubinskim crpkama. Rudarsko-geološko-naftni fakultet, Sveučilište u Zagrebu

Internet izvori:

- 18. Fetoui, I., 2017. How does a Jet pump work?. URL: <u>https://production-</u> technology.org/jet-pump-work/ (15.11.2023.)
- Prabkeao, C., AOKI, K., 2005., Study on the optimum mixing throat length for drive nozzle position of the central jet pump. URL: <u>https://link.springer.com/article/10.1007/BF03181554</u> (15.11.2023.)
- 20. Prime Tech, 2019. URL: <u>https://primetechejectors.com/downhole\_jetpump.htm</u>

### IZJAVA:

Izjavljujem da sam ovaj rad izradio samostalno na temelju znanja i vještina stečenih na Rudarsko-geološko-naftnom fakultetu, Sveučilišta u Zagrebu, služeći se navedenom literaturom.

Marin Livrie

Marin Liović

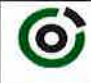

Sveučilšle u Zagrebu RUDARSKO-GEOLOŠKO-NAFTNI FAKULTET HR-10002 Zagreb, Pieroltijeva 6, p. p. 390

KLASA:602-01/23-01/205URBROJ:251-70-12-23-2U Zagrebu,17.01.2024.

Marin Liović, student

# **RJEŠENJE O ODOBRENJU TEME**

Na temelju vašeg zahtjeva primljenog pod KLASOM 602-01/23-01/205, URBROJ: 251-70-12-23-1 od 23.11.2023. priopćujemo vam temu diplomskog rada koja glasi:

#### MOGUĆNOSTI DIZAJNIRANJA DUBINSKIH MLAZNIH CRPKI U PROGRAMU PROSPER

Za mentoricu ovog diplomskog rada imenuje se u smislu Pravilnika o izradi i obrani diplomskog rada doc. dr. sc. Sonja Koščak Kolin nastavnik Rudarsko-geološko-naftnog-fakulteta Sveučilišta u Zagrebu.

Mentorica:

(potpis)

doc. dr. sc. Sonja Koščak Kolin

(titula, ime i prezime)

Predsjednica povjerenstva za završne i diglomske ispite:

(potpis)

izv. prof. dr. sc. Karolina Novak Mavar (titula, ime i prezime)

Prodekap za nastavu i studente: e (potpis)

izv. prof. dr. sc. Borivoje Pašić (titula, ime i prezime)

Oznaka: OB 8.5.-1 SRF-1-13/0

Stranica: 1/1

Čuvanje (godina) Trajno